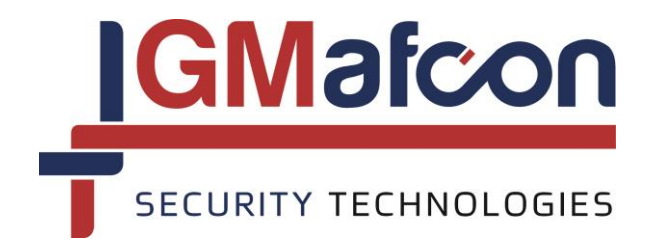

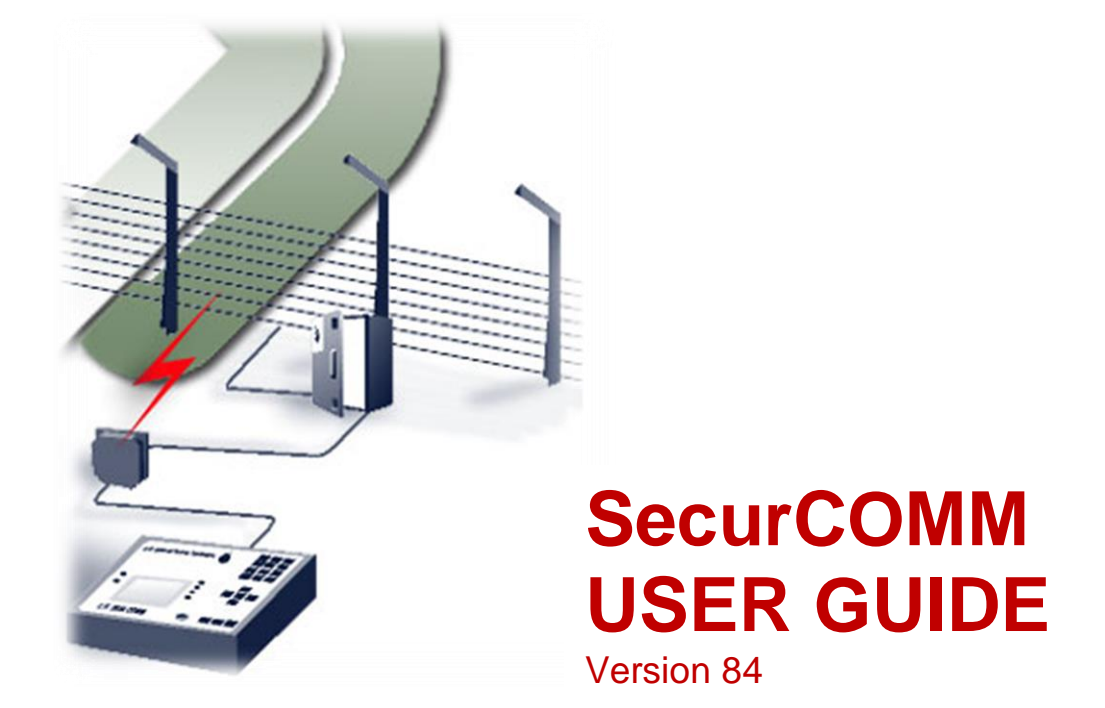

**G.M.** AFCON Security Technologies Limited Partnership E-mail: info@gmsecurity.com Website: www.gmsecurity.com

### Table of Contents

| 1. INT                                                                        | RODUCTION                                                                                                    | 3                                              |
|-------------------------------------------------------------------------------|----------------------------------------------------------------------------------------------------|------------------------------------------------|
| 1.1.<br>1.2.<br>1.3.<br>1.4.<br>1.5.<br>1.6.<br>1.7.<br>1.8.<br>1.9.          | WHAT IS SECURCOMM?<br>MAIN FEATURES OF THE SECURCOMM APPLICATION<br>LICENSE.<br>CONTACT<br>VERSION HISTORY.<br>SYSTEM REQUIREMENTS<br>THE PURPOSE OF THE USER GUIDE<br>CONNECTIONS.<br>CABLES | 3<br>4<br>4<br>4<br>4<br>5<br>5<br>5<br>5<br>6 |
| 2. OV                                                                         | ERVIEW                                                                                                    | 7                                              |
| 2.1.<br>2.2.                                                                  | INSTALLATIONUNINSTALL                                                                                                    | 7<br>7                                         |
| 3. QU                                                                         | ICK START                                                                                                    | 7                                              |
| 3.1.                                                                          | OPENING THE SECURCOMM APPLICATION AND AUTHORIZATION                                                                                                    | 7                                              |
| 4. MA                                                                         | IN SCREEN                                                                                                    | 11                                             |
| 4.1.<br>4.2.                                                                  | MAIN SCREEN BUTTON MENU<br>DESCRIPTION OF THE MAIN SCREEN                                                                                                    | 11<br>15                                       |
| 5. OP                                                                         | TIONS AND SETTINGS SCREEN                                                                                                    | 17                                             |
| 5.1.<br>5.2.<br>5.3.<br>5.4.<br>5.5.<br>5.6.<br>5.7.<br>5.8.<br>5.9.<br>5.10. | OPTIONS AND SETTINGS SCREEN TABS                                                                                                    |                                                |
| <br>с ціс                                                                     |                                                                                                    | 29                                             |
| 0. FIS                                                                        |                                                                                                    |                                                |
| б.1.<br>— — — — — — — — — — — — — — — — — — —                                 |                                                                                                    |                                                |
| 7. MA                                                                         | P EDITOR                                                                                                    | 35                                             |
| 7.1.<br>7 2                                                                   | WHAT IS THE MAP EDITOR?                                                                                                    | 35<br>35                                       |
| 7.3.                                                                          | HOTSPOT                                                                                                    |                                                |
| 7.4.<br>7 5                                                                   | ASSIGNING/ASSOCIATING HOTSPOTS WITH EVENT/ALARM MESSAGES                                                                                                    |                                                |
| .c.                                                                           |                                                                                                    | 40                                             |
| 0. 00                                                                         |                                                                                                    |                                                |

# 1. Introduction

#### 1.1. What is SecurCOMM?

- 1.1.1. The SecurCOMM Integrated Security Site Management Application is a software Application used in Control Centers, Guard Rooms or Monitoring Rooms of integrated Perimeter Security Installations and projects.
- 1.1.2. The SecurCOMM Integrated Control Center Application is used to integrate all the alarm signals and events from electronic cabinets using the LINECOMM Communication System.
- 1.1.3. The SecurCOMM Application receives the alarm signals transmitted by the LINECOMM Communication System, displays the event messages in the form of an events log, saves history files of the events log and displays the events occurring on the site on a synoptic map.
- 1.1.4. The SecurCOMM Application can integrate different types of Intrusion Detection Systems using the LINECOMM System that includes GM's Perimeter Intrusion Detection Systems – the V-Alert Intrusion Detection System and GM's Electric Security Fencing System. In addition the system can be used to integrate the alarm signals from any other detection system using the LINECOMM Communication System.
- 1.1.5. The following block diagrams explains the system configuration:

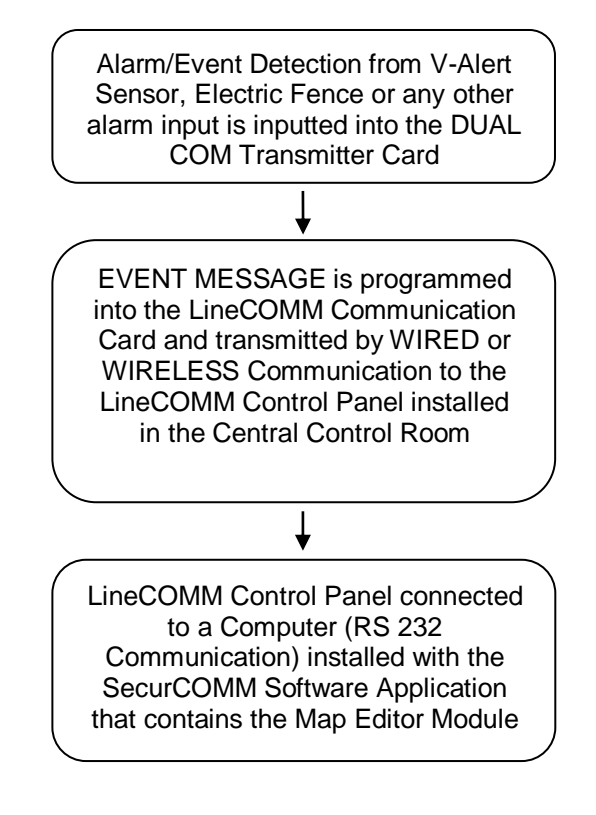

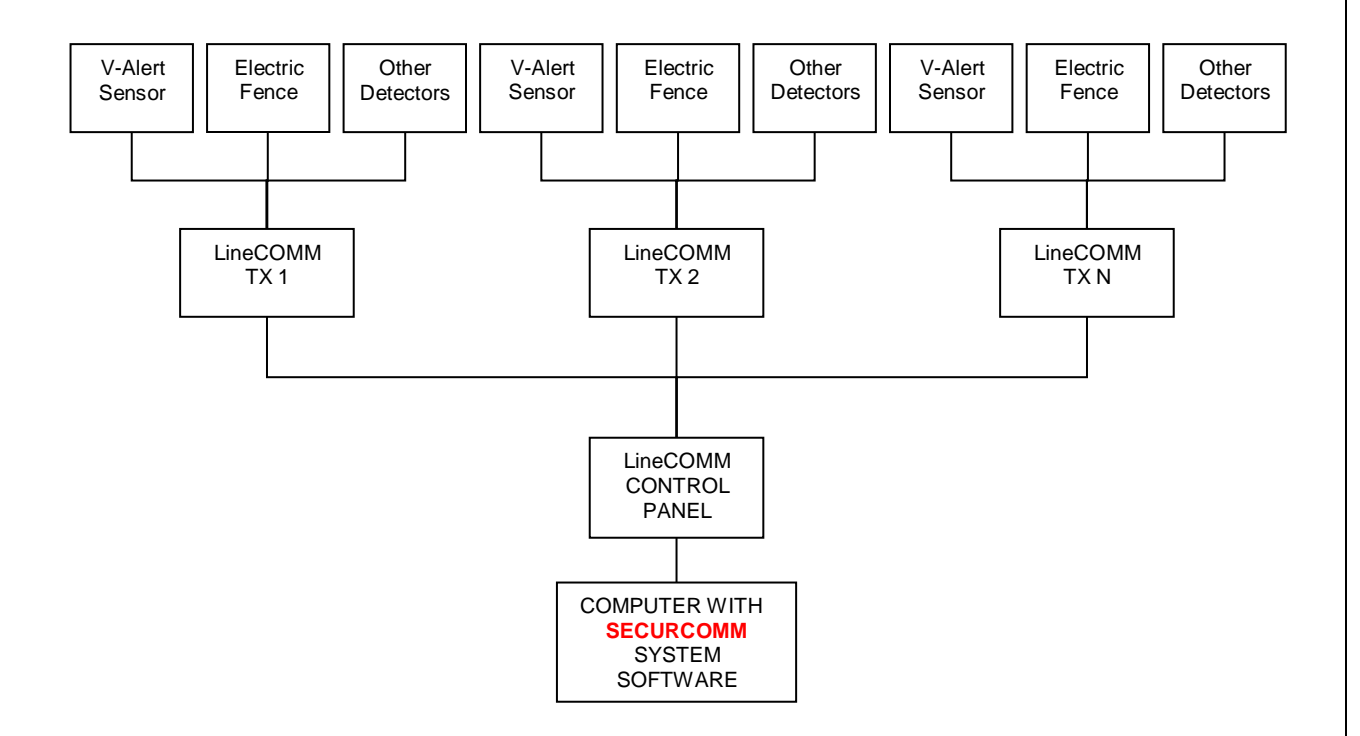

#### 1.2. Main Features of the SecurCOMM Application

- 1.2.1. Integrates Alarm signals from GM's Perimeter Security Systems via the LINECOMM Communication System.
- 1.2.2. Events Log and Events Log History with easy sort and search functions.
- 1.2.3. Ability to set different Authorization Levels for different users.
- 1.2.4. Simple association of alarms from the Intrusion Detection Systems.
- 1.2.5. User-friendly set-up and creation of sites Synoptic Map.

#### 1.3. License

- 1.3.1. The SecurCOMM System Software is a licensed product developed by GM.
- 1.3.2. The product is supplied with a SOFTKEY which enables use of all the
  - SecurCOMM functions. Please refer to the SOFTKEY Installation Instructions.

#### 1.4. Contact

1.4.1. Contact GM AFCON Security Technologies or an authorized distributor or installer for technical support for the SecurCOMM Application.

#### 1.5. Version history

- 1.5.1. GM Reserves the right to amend and upgrade the SecurCOMM Application at any time.
- 1.5.2. GM is continually upgrading the SecurCOMM Application in an attempt to improve and add features to the existing software.

#### **1.6.** System Requirements

- 1.6.1. Pentium® 3/4 or AMD Athlon 1 Ghz or more
- 1.6.2. True Color Video Card (24 or 32 bits 16,8 M colors)
- 1.6.3. 50 Mb HDD free space
- 1.6.4. 512 Mb RAM
- 1.6.5. Com (USB) ports. For use USB port need cable USB to Serial

1.6.6. Monitor resolution 1024x768

### 1.7. The purpose of the User Guide

1.7.1. The objective of this User Guide is to provide a broad overview of the SecurCOMM Application. The User Guide will provide the initial tools required to familiarize the user with the Application. This does not replace the need for training by an authorized GM technician or installer. Training in the use of the SecurCOMM Application is highly recommended if not essential to the effective use of the system. Training will provide a more in depth explanation of the SecurCOMM Application functions required to optimally install and set-up the system. GM will not be responsible for the use of the system by unauthorized and untrained installers.

#### 1.8. Connections

- 1.8.1. Connect the RS232 9 pin plug or USB Port of LINECOMM RX Card to the RS232 9 pin plug or USB Port of the computer
- 1.8.2. The SecurCOMM System is now ready for operation.
- 1.8.3. Setting the COMPORT will be explained below.

#### 1.9. Cables

1.9.1. The following diagram provides an overview of all the possible cables used in the GM product range.

Cables required for GM's Product Range

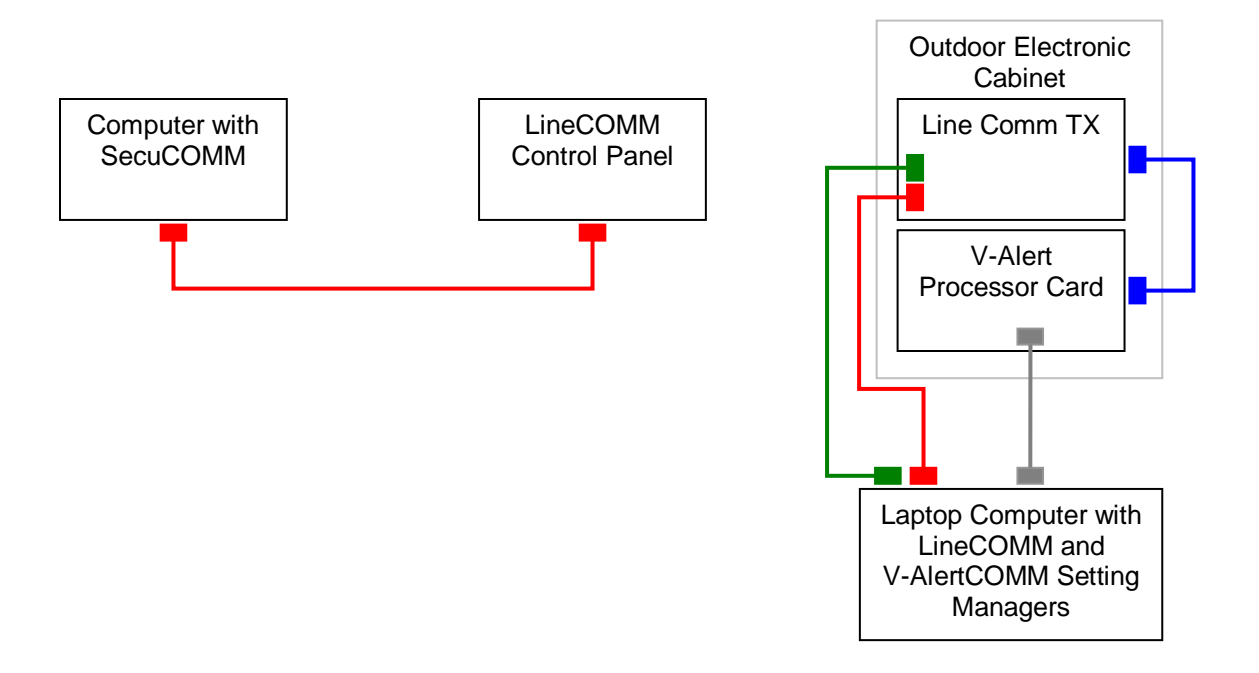

|     | CABLE COLOUR CODES                                            |  |  |  |  |  |  |
|-----|---------------------------------------------------------------|--|--|--|--|--|--|
|     | Standard RS232 cable – used with LineCOMM Settings Manager ** |  |  |  |  |  |  |
| 8-8 | USB A to B cable – used with V-Alert Settings Manager         |  |  |  |  |  |  |
|     | RS232 TWISTED cable                                           |  |  |  |  |  |  |
|     | USB – RS232 Adapter cable **                                  |  |  |  |  |  |  |

\*\* The Standard RS 232 and USB –RS232 Adapter can be used interchangeably. The USB-RS232 Adapter is used when the laptop computer does not have a RS232 Port

## 2. Overview

#### 2.1. Installation

2.1.1. The installation of the SecurCOMM Application is explained in a separate manual entitled: "SecurCOMM Installation Manual".

#### 2.2. Uninstall

- 2.2.1. The SecurCOMM Application can be uninstalled as follows:
  - $\Rightarrow$  OPEN START MENU
  - $\Rightarrow \quad \text{OPEN CONTROL PANEL}$
  - $\Rightarrow$  OPEN ADD/REMOVE PROGRAMS
  - $\Rightarrow$  REMOVE THE SecurCOMM APPLICATION

## 3. Quick start

#### 3.1. Opening the SecurCOMM Application and Authorization

Click on the SecurCOMM Application Shortcut which will be installed automatically on the desktop after the installation of the SecurCOMM Application.

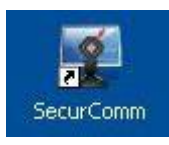

The following LOG IN window will open on the MAIN SCREEN of the Application:

| Ø          |                |            | G.<br>Site: | M Secui<br>WATER BOARD                                  | COMM           | L        |                  |          |
|------------|----------------|------------|-------------|---------------------------------------------------------|----------------|----------|------------------|----------|
| ivent Type | Message Number | TX Address | TX Name     | Event Message                                           | Start Time     | End Time | Acknowledge Time | Username |
|            |                |            | Please      | e Enter Your Usernam<br>Username: I<br>Password:<br>Vor | e and Password |          |                  |          |
|            |                |            |             |                                                         |                |          |                  |          |
|            |                |            |             |                                                         |                |          |                  |          |

| og In                                   |    |
|-----------------------------------------|----|
| Please Enter Your Username and Password | :: |
| Username:                               |    |
| Password:                               |    |
| ₩ОК                                     |    |

#### 3.1.1. Access Restriction

The user must be authorized to use and operate the SecurCOMM Application. The SecurCOMM Application is supplied with the following default settings:

Username: i Password: 1

After entering the Username and Password, CLICK on the OK button.

You are required to authorize different users according to the project and site needs.

| Ľ | -  | - |   |   |
|---|----|---|---|---|
|   | 23 |   |   | 1 |
|   |    | 1 |   | U |
|   |    | 1 | - |   |

a. Click on the OPTIONS button on the MAIN SCREEN toolbar

| eneral Authorization D | isable Alarm 🛛 Set Alarm A | ction TCP/IP Client TCP/IP Se | rver       |
|------------------------|----------------------------|-------------------------------|------------|
| UserName               | Password                   | Authorization                 | Add Row    |
|                        | 1                          | Administrator                 |            |
| eli                    | 1234                       | User                          | Delete Row |
| gili                   | 5678                       | Administrator                 |            |
| alex                   | 1234                       | User                          |            |
| mk                     | 4130                       | Administrator                 |            |
|                        |                            |                               |            |
|                        |                            |                               |            |
|                        |                            |                               |            |
|                        |                            |                               |            |
|                        |                            |                               |            |
|                        |                            |                               |            |
|                        |                            |                               |            |
|                        |                            |                               | _          |
|                        |                            |                               |            |
|                        |                            |                               |            |
|                        |                            |                               |            |
|                        |                            |                               |            |
|                        |                            |                               |            |
|                        |                            |                               |            |

b. Click on the AUTHORIZATION tab:

- c. You can now enter usernames together with the associated password and authorization.
- d. You are required to chose different AUTHORIZATION LEVELS from the following options:
  - User
  - User Level 1

- User Level 2
- User Level 3

.

- Administrator
- e. The different authorization levels permit or deny access to specified features of the SecurCOMM Application. For example the USER is denied access to the APPROVE ALL/OPTIONS and HISTORY features of the Application. In this case the respective buttons will not be active and will fade to grey.
- f. The ADD ROW or DELETE ROW functions can be used to add or delete different users.
- g. When you have completed adding or deleting users, click on the SAVE and CLOSE BUTTON to save the changes.
- 3.1.2. Selecting the COMPORT
  - a. In order to find out which comport is being used by SecurCOMM follow the following instructions:
  - b. Go to the computer's DEVICE MANAGER and open up the USB ports.

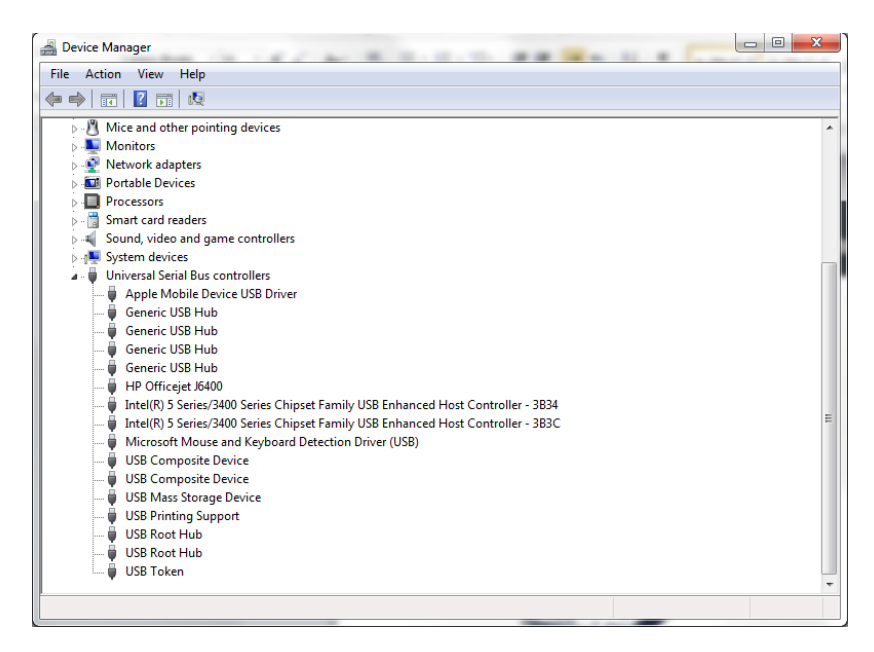

- c. Look for Silicon Labs CP 2101 USB to UART bridge (COM X) the COMPORT will be in brackets and then enter this comport number in SecurCOMM as per the following instructions.
- d. Click on the OPTIONS button on the MAIN SCREEN toolbar
- e. The following window will open:

|       |                             |                                                 |                   |                             | Optio                     | ns and Settin     | gs              |                 |           |                |
|-------|-----------------------------|-------------------------------------------------|-------------------|-----------------------------|---------------------------|-------------------|-----------------|-----------------|-----------|----------------|
|       | General                     | Communication                                   | Authorization     | Disable Alarm               | Set Alarm                 | Alarm groups      | TCP/IP Client   | TCP/IP Server   | Translate | Input Messages |
|       | Com Po                      | ort - IN                                        |                   |                             |                           |                   |                 |                 |           |                |
|       | Port*                       | Unit Name                                       | DualCo            | mm Baud R                   | ate P                     | rotocol           |                 | 🔚 Add Row       |           |                |
|       | 3                           | Line A                                          | No                | 115200                      | G                         | 1 Default         |                 |                 |           |                |
|       | 4                           | Line B                                          | 🗹 Yes             | 115200                      | G                         | 1 Default         |                 | E Delete Row    |           |                |
|       | ➡                           |                                                 | No                |                             |                           |                   |                 |                 |           |                |
|       |                             |                                                 | No                |                             |                           |                   |                 |                 |           |                |
| CLICK |                             |                                                 | No                |                             |                           |                   |                 |                 |           |                |
|       |                             |                                                 | No                |                             |                           |                   |                 |                 |           |                |
|       |                             |                                                 | No                |                             |                           |                   |                 |                 |           |                |
|       |                             |                                                 | No                |                             |                           |                   |                 |                 |           |                |
|       |                             |                                                 | No                |                             |                           |                   |                 |                 |           |                |
|       | *To sele<br>Com Po<br>Com F | ct the Comport d<br>ort - Out<br>Port OUT - # ( | louble click on l | he cell in the "F<br>Select | 'ort" columr<br>Use for 1 | or enter the port | number in the c | 🚡 Edit Protocol |           |                |
|       |                             |                                                 |                   |                             |                           | 🔒 Save            | and Close       | 🗙 Cancel        |           |                |

- f. Click on the COMMUNICATION tab.
- g. Enter the COM PORT number by typing the com port number in the Port Column.
- h. IF YOU ARE CONNECTING MORE THAN ONE LineCOMM RX Receiver card to the computer then you need to enter 2 separate port numbers as seen in the example window. It is recommended that at least 1 of the connections from the LineCOMM RX Receiver be connected from the RS232 Port on the card to the USB, or RS 232 port of the computer.
- i. When using the DualCOMM Communication System the Baud Rate is 2400.
- j. When using the LineCOMM Communication System the Baud Rate is 115200.
- k. IMPORTANT after typing the comport number click on the cell in the next line below the number to complete the process and then proceed to SAVE and CLOSE.

3.1.3. Having authorized the SecurCOMM users, the following Main Screen will open:

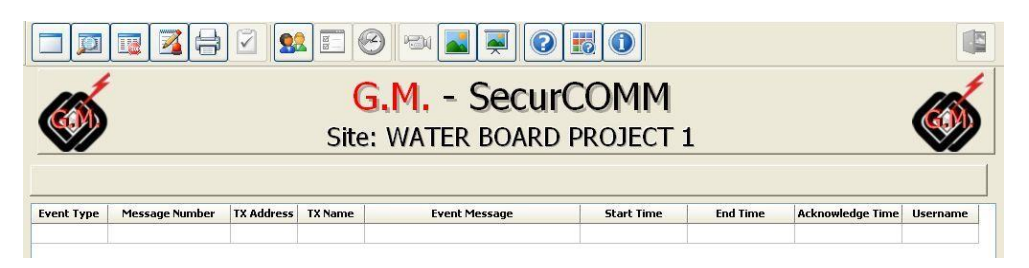

The Main Screen consists of an events log which will be empty when the application is opened. As soon as the SecurCOMM Application is operational (connected with the LINECOMM Control Panel), event messages will enter and be stored on the Main Screen events log.

# 4. Main Screen

#### 4.1. Main Screen Button menu

The following table describes the Main Screen Button menu and their respective functions:

| Button Ic | on and Name | Function/Desciption                                                                                                    |  |  |  |
|-----------|-------------|----------------------------------------------------------------------------------------------------|--|--|--|
|           |             | Clicking the CLEAR TABLE button will clear the events log table. Prior to clearing the table the following window will open. |  |  |  |
|           | Clear Table | Contifm       Image: Are you sure you want to clear this table?       Image: Yes                                             |  |  |  |
|           |             | Click the YES button to continue.                                                                                            |  |  |  |

| Show/Hide<br>Search Table | Clicking the SHOW/HIDE button opens/closes the following window that will enable the user to search for text in any of the events log columns:                                                                                                    |
|---------------------------|----------------------------------------------------------------------------------------------------|
| Stop Scroll<br>Table      | Clicking on the STOP SCROLL TABLE button will stop<br>the table from scrolling. In a situation in which a lot of<br>alarm messages are entering the events log at any one<br>time, stopping the table from scrolling enables the<br>operator to stop the events log, read and react to the<br>event messages. The event message table will continue<br>to receive event messages which will be shown on the<br>events log as soon as the STOP SCROLL TABLE button<br>is switched off. |
| Write Alarm<br>Action     | Clicking on the WRITE ALARM ACTION button enables<br>the user to write the action taken for the chosen event<br>message.                                                                                                    |
| Print Table               | Clicking on the PRINT TABLE button will print the events<br>table according to the settings set in the GENERAL tab of<br>the OPTIONS window (see explanation below)<br>The following window will open. Choose from the<br>YES/NO/CANCEL options to print your printing<br>requirement:                                                                                                    |

|            |                           | Confirm         Print Entire Table.         Click "YES" to Print All         Click "NO" to print the last 30 Events 30 last messages         Click "CANCEL" to Cancel Print         Yes       No         Cancel                                            |
|------------|---------------------------|----------------------------------------------------------------------------------------------------|
|            | Approve All               | Clicking on the APPROVE ALL BUTTON will approve all<br>the Event Messages in the Events Log. The colour of the<br>event message will change according to the alarm<br>message colour code table (see Show/Hide Alarm<br>Message Colour Code Button below). |
| <b>9</b> 2 | Switch User               | Clicking on the SWITCH USER button allows you to<br>change the user. The new user will have his or her own<br>username and password as set in the Authorization Tab<br>of the Options and Settings window (Options button).                                |
|            | Options                   | Clicking on the OPTIONS button opens the OPTIONS and SETTINGS window. The different tab options of this window will be explained below.                                                                                                    |
|            | Show History              | Clicking on the SHOW HISTORY button opens the history<br>screen, which replaces the MAIN screen until such time<br>as you exit the history screen. The operation and button<br>functions of the history screen will be explained below.                    |
| B          | Camera                    | Provision has been made for the integration of CCTV cameras. This feature is not currently operational.                                                                                                    |
|            | Open Map                  | Clicking on the OPEN MAP button will open the map that<br>has been created and associated using the MAP EDITOR<br>application explained below.                                                                                                    |
| ž          | Open Map<br>Automatically | Clicking on the OPEN MAP AUTOMATICALLY button will cause the MAP to pop-up every time a new event message is received by the Events Log.                                                                                                    |
|            | Help                      | The HELP Button is currently not linked to the USER<br>MANUAL which will be supplied as a separate document<br>for file.                                                                                                    |

|            | Show/Hide<br>Alarm<br>Message<br>Colour Code | Clicking on the SHOW/HIDE ALARM MESSAGE<br>COLOUR CODE button opens the following window, in<br>which you can see the different colour codes that will<br>appear on the Events Log.  |
|------------|----------------------------------------------|----------------------------------------------------------------------------------------------------|
|            | About                                        | Clicking on the ABOUT button opens a window in which<br>the SecurCOMM Application version will appear. Please<br>note that GM is continually upgrading the SecurCOMM<br>Application. |
| *          | Run Map<br>Editor                            | Clicking on the RUN MAP EDITOR button will open the MAP EDITOR application the use of which is explained below.                                                                      |
|            | Run Speech<br>Editor                         | Clicking on the RUN SPEECH EDITOR button will open<br>the RUN SPEECH EDITOR function the use of which is<br>explained below.                                                         |
| <b>(</b> * | Click for set<br>night mode                  | Clicking on the CLICK FOR SET NIGHT MODE button will cause the button to change to the night mode                                                                                    |
| <b>\$</b>  | Click for set<br>real time<br>mode           | Clicking on the CLICK FOR SET REAL TIME MODE<br>button will cause the button to revert to the real time mode                                                                         |
|            | Exit/Close                                   | Clicking on the EXIT/CLOSE button enables the user to close the SecurCOMM Application.                                                                                               |

#### 4.2. Description of the Main Screen

- 4.2.1. Header Panel of the Main Screen
  - 4.2.1.1. The SITE NAME that you have entered using the OPTIONS button and GENERAL TAB will appear at the top of the screen. Setting the SITE NAME is explained below.

#### 4.2.2. Last Alarm Message

4.2.2.1. The Last Alarm Message received will appear in the Last Alarm Message field.

#### 4.2.3. Lower part of the Main Screen

| CONNECTING | USERNAME | AUTHORIZATION | CURRENT ROW | DATE & TIME |
|------------|----------|---------------|-------------|-------------|
|------------|----------|---------------|-------------|-------------|

- 4.2.3.1. The following information will appear on the lower part of the Main Screen:
  - a. Connecting shows connection status.
  - b. UserName currently in use.
  - c. Authorization currently in use.
  - d. Current Row out of total rows currently being shown.
  - e. Date and Time.

#### 4.2.4. Event Table

- 4.2.4.1. The Event Table of the Main Screen contains the following columns which will be filled automatically by any events messages received by the SecurCOMM Application.
- 4.2.4.2. Columns
  - a. Event Type.
  - b. Message Number.
  - c. Tx Address.
  - d. Tx Name.
  - e. EVENT MESSAGE.
  - f. Start Time.
  - g. End Time.
  - h. Acknowledge Time.
  - i. Username.

4.2.5. The Main Screen description and explanation explained and referred to in paragraph 4.2. can be seen below:

|                |                  |                  |            | G.M Secur<br>Site:          | COMM<br>HEADER      | PANEL               | ]                   | Ó        |
|----------------|------------------|------------------|------------|-----------------------------|---------------------|---------------------|---------------------|----------|
|                | 177.5 55 55 75   |                  | LAS        | I ALARM MESSAGE WI          | L APPEAR            |                     |                     |          |
| Event Type     | Message Number   | TX Address       | TX Name    | Event Message               | Start Time          | End Time            | Acknowledge Time    | Username |
| Alarm          | 981              | 1                | BOX 1      | og In                       |                     |                     |                     |          |
| Alarm          | 962              | 1                | BOX 1      | Please Enter Your Username  | and Password:       | 12/07/2008 10:18:13 |                     |          |
| Alarm          | 983              | 1                | BOX 1      | Lisemanas, I                |                     |                     |                     |          |
| Alarm          | 005              | 4                | BOX 1      | Username:                   |                     | 210/12008 10:18:20  |                     |          |
| Alann          | 965              | 1                | BOXI       | Password:                   |                     |                     |                     |          |
|                | 1.464            | -A<br>Maan Dinir | 100,000 -0 |                             | 1                   | -                   |                     |          |
|                |                  | Main Golf        |            | ✓ OK                        |                     | 6                   |                     |          |
|                | 179 (ALEX APTOP) | 1                |            | ZOME DOT SENSOR DOT ALARM   | 14/07/2008 19:57 24 | 5                   |                     |          |
| Alarm          | 180 (ALEXLAPTOP) | 1                |            | 1                           | 14/07/2008 20:00:32 | 14/07/2008 20:00:35 |                     |          |
| Alarm          | 181 (ALEXLAPTOP) | 1                |            | Î.                          | 14/07/2008 20:00:35 |                     |                     |          |
| Sensor         | 182 (ALEXLAPTOP) | 1                |            | ZONE 001 SENSOR 001 ALARM   | 14/07/2008 20:01:52 |                     | 22/07/2008 16:14:26 | L        |
| Sensor         | 183 (ALEXLAPTOP) | 1                |            | ZONE 001 SENSOR 001 ALARM   | 14/07/2008 20:01:54 |                     | 22/07/2008 16:14:23 | E.       |
| 5ensor         | 184 (ALEXLAPTOP) | 1                |            | ZONE 001 SENSOR 001 ALARM   | 14/07/2008 20:17:53 |                     | 22/07/2008 16:14:21 | 1        |
| Communication  |                  | Main Unit        |            | COMM. FAILURE CONTROL PANEL | 23407/2008 15:55/31 |                     |                     |          |
|                |                  | Main Unit        |            | COMM. FALLIRE CONTROL PANEL | 2343712008 18:37:59 |                     |                     |          |
|                | 436 (MEDIA)      | 1                |            | 20 ME DOT SENSOR DOT ALARM  | 23007/2008 19:10:13 |                     |                     |          |
|                | 497 (MEDIA)      | 1                |            | ZOME DOL SENSOR DUZ ALARM   | 2340792008 19:10:14 |                     |                     |          |
|                | 496 (MEDIA)      | 1                |            | ZONE OGI SENSOR OGI ALARM   | 23/07/2008 19:10:26 |                     |                     |          |
|                | 499 (MELIA)      | 1                |            | CONF OD SENSOR OD ALARM     | 23/07/2009 14:14:00 |                     |                     |          |
|                | 900 (MEOIA)      | 1                |            | ZONE DOI SENSOR DO4 ALARM   |                     |                     |                     |          |
|                | 501 (MEDIA)      | <u>*</u>         |            | ZONE OUL SENSOR OUT ALARM   | 23/07/2008 19:43:22 |                     |                     |          |
| ormounic ation |                  | Main Unit        |            | COMM. FAILURE CONTROL FAMEL | 25/08/2008 17:06.23 |                     |                     |          |
|                |                  |                  |            |                             |                     |                     |                     |          |

# 5. Options and Settings Screen

### 5.1. Options and Settings Screen TABS

Open the OPTIONS and SETTINGS screen by clicking on the OPTIONS button.

The following window will open:

| Options and Settings                                                                       |                                                                                             |
|--------------------------------------------------------------------------------------------|---------------------------------------------------------------------------------------------|
| General Communication Authorization Disable Ala                                            | arm   Set Alarm   Alarm groups   TCP/IP Client   TCP/IP Server   Translate   Input Messages |
| Main Screen                                                                                |                                                                                             |
| Site Name:* SIBAT 2015                                                                     | Backup Files Checked every (hh:mm)                                                          |
| * In client mode should correspond to a site<br>name of the client on a server             | Open Main Screen when alarm received                                                        |
| Main Screen Display Settings                                                               | Print Last: 30 🖨 messages                                                                   |
| Weeks O Months O One Year                                                                  | Auto Print last messages                                                                    |
| 1 🔹 1 🚔                                                                                    | ✓ Colour Printing                                                                           |
| Select Alarm Sound                                                                         |                                                                                             |
| C:\Program Files (x86)\GMSecurity\SecurCOMM\Security\SecurCOMM\Security\SecurCOMM\Security | ounds\TADA.WAV 🖻 🕥                                                                          |
| 🔲 Alarm Sound - Repeat Mode                                                                | Play sound interval (sec.):                                                                 |
| Acknowledge alarm only after alarm sour                                                    | nd button deactivated                                                                       |
|                                                                                            |                                                                                             |
| Use speech Select speech folde                                                             | er: Female Eng 👻                                                                            |
| Select Map Image                                                                           |                                                                                             |
| C:\Program Files (x86)\GMSecurity\SecurCOMM\Im                                             | nages\22-PrisonSiteNew.jpg 😰                                                                |
| Show Zone/Icon on Map in BLUE                                                              | Alarm Zone/Icon Flash Interval (µSec): 500 🚔                                                |
| Communication via TCP/IP                                                                   | Registration key                                                                            |
| Use TCP/IP protocol                                                                        | Hard disk: -1003155838 Key: 656/1                                                           |
|                                                                                            |                                                                                             |
|                                                                                            | Save and Close X Cancel                                                                     |

The OPTIONS and SETTINGS screen has the following tabs, each of which will be explained below:

- General
- Communication
- Authorization
- Disable Alarm
- Set Alarm
- Alarm Groups
- TCP/IP Client
- TCP/IP Server
- Translate
- Input Message

#### 5.2. General TAB

5.2.1. The General Tab enables you to set the following:

- 5.2.1.1. Site Name
- 5.2.1.2. Main Screen Display Settings
  - a. Choose the number of weeks from 1 to 4, OR
  - b. Choose the number of months from 1 to 12, OR
  - c. Choose the number of years
- 5.2.1.3. Set the amount of time you wish to have the BACKUP files checked in hours and minutes using the UP/DOWN arrows:

0:00

- 5.2.1.4. Check box 🖾 to open the Main Screen when alarms are received.
- 5.2.1.5. Auto Print the last number of messages Maximum 30, minimum 1 message.

Print Last: 30 😴 messages

- 5.2.1.6. Check Box 🗹 to print in colour
- 5.2.1.7. Select Alarm Sound from SecurCOMM folder (you can add new sounds to this folder). You can check the current sound that has been associated by clicking on the PLAY button. If you change the associated sound can only be heard AFTER closing and opening the SecurCOMM Application.
- 5.2.1.8. Select Map Image which will be used with the Map Editor you can add any JPEG image to this folder. Check the map image in use using the following button:
- 5.2.1.9. Check box 🗹 to show the Zone/Icon on Map in BLUE
- 5.2.1.10. Set the Alarm Zone/Icon Flash Interval in milliseconds
- 5.2.1.11. Set RS232 Communication ports (explained above in paragraph 3.1.2.).
- 5.2.1.12. Check box d for using TCP/IP protocol.

| Options and Settings                                                           |                                                                                                   |
|--------------------------------------------------------------------------------|---------------------------------------------------------------------------------------------------|
| General Commission Authority Direkte Al                                        |                                                                                                   |
| Communication Authorization Disable Ala                                        | irm   Set Alarm   Alarm groups   TCP/IP Client   TCP/IP Server   Translate   Input Messages  <br> |
| Main Screen<br>Site Name:* SIBAT 2015                                          | Backup Files Checked every (hh:mm) 00:00 🚖                                                        |
| * In client mode should correspond to a site<br>name of the client on a server | Open Main Screen when alarm received                                                              |
| Main Screen Display Settings                                                   | Print Last: 30 🖨 messages                                                                         |
| 💿 Weeks 💿 Months 💿 One Year                                                    | Auto Print last messages                                                                          |
| 1 1                                                                            | Colour Printing                                                                                   |
| Select Alarm Sound                                                             |                                                                                                   |
| C:\Program Files (x86)\GMSecurity\SecurCOMM\S                                  | ounds\TADA.WAV 🖻 🜔                                                                                |
| Alarm Sound - Repeat Mode                                                      | Play sound interval (sec.):                                                                       |
| Acknowledge alarm only after alarm sou                                         | nd button deactivated                                                                             |
| Use speech Select speech folde                                                 | er: Female Eng 👻                                                                                  |
| Select Map Image                                                               |                                                                                                   |
| C:\Program Files (x86)\GMSecurity\SecurCOMM\In                                 | nages\22-PrisonSiteNew.jpg 🔗 🔛                                                                    |
| ▼ Show Zone/Icon on Map in BLUE                                                | Alarm Zone/Icon Flash Interval (µSec): 500                                                        |
| Communication via TCP/IP                                                       | Registration key                                                                                  |
| Use TCP/IP protocol                                                            | Hard disk: -1003155838 Key: 65671                                                                 |
| Send live acknowledgement (sec.) 30 🚖                                          | MAC Address: 1652056698                                                                           |
|                                                                                | 뒩 Save and Close 🔀 Cancel                                                                         |

#### 5.3. Authorization TAB

5.3.1. The Authorization Tab has been explained above in paragraph 3.1.1.

#### 5.4. Disable Alarm TAB

- 5.4.1. The Disable Alarm Tab enables you to set the following:
  - 5.4.1.1. Disable Alarms **BY DATE** using the FROM DATE/FROM TIME and TO DATE/TO TIME fields for a specific TX Address, Text, Column or Client.
  - 5.4.1.2. Disable Alarms **BY PERIOD** using the FROM TIME/TO TIME fields and the SET PERIOD field (Choose the **PERIOD TYPE**: EVERY DAY/EVERY WEEK/EVERY MONTH/EVERY YEAR) for a specific TX address, Text, Column or Client.
  - 5.4.1.3. ADD ROWS/DELETE ROWS or reset the disabled alarms using the CLEAR TABLE button
  - 5.4.1.4. Set the DISABLE MESSAGE START and STOP sounds from the sounds folder. Check the sound using the play button.

19

| aeneral Autri                   | prization Disab                                            | le Alarm                   | Set Alarm Action   | TCP/IP Clie                 | ent   | TCP/IP Se | erver          |          |     |
|---------------------------------|------------------------------------------------------------|----------------------------|--------------------|-----------------------------|-------|-----------|----------------|----------|-----|
| By Date By F                    | Period                                                     |                            |                    |                             |       |           |                |          |     |
| From Date*                      | From Time*                                                 | To Date*                   | To Time*           | TX Adress                   | Tex   | et 🛛      | Column         | Client   | ^   |
|                                 |                                                            |                            |                    | ×                           | _     |           |                | -        | -   |
|                                 |                                                            |                            |                    |                             |       |           |                |          |     |
| -                               |                                                            |                            |                    |                             |       |           |                |          |     |
|                                 |                                                            |                            |                    |                             | _     |           |                | -        |     |
|                                 |                                                            |                            |                    | -                           | -     |           |                |          |     |
|                                 |                                                            |                            |                    |                             |       |           |                |          |     |
| (and (cons))                    |                                                            |                            |                    |                             |       |           |                |          |     |
|                                 |                                                            |                            |                    |                             |       | -         |                | 2        |     |
| 'If the DATE a<br>minimum/maxim | nd TIME cells ar<br>um data value. I<br>uvill be est as to | e blank the<br>If one date | or time cell was l | e set as the<br>illed, then |       |           | Add Row        | Delete R | 200 |
| ne second cell                  | will be set as to                                          | uays uale (                | or the present un  | e                           |       | C         | lear Table     |          |     |
| START/STO                       | IP disable me                                              | ssage so                   | unds               |                             |       |           |                |          |     |
| C F                             | ssage START s                                              | ound C:\F                  | Program Files\GN   | Security/Sec                | curCC | DMM\Soun  | ds\Windows XP  | 'B 🥩 🚺   | )   |
| Set disable me                  | 0700                                                       | und C:VF                   | Program Files\GN   | Security\Sec                | curCC | DMM\Soun  | ds\whooshin.wa | w 🛋 🌔    | )   |
| Set disable me                  | ssage STUP so                                              |                            |                    |                             | _     |           |                |          |     |

| Options and Se                                                  | ettings                                                                                                    |        |                                                                                |                 |        |           |        |                 |            |   |
|-----------------------------------------------------------------|----------------------------------------------------------------------------------------------------|--------|--------------------------------------------------------------------------------|-----------------|--------|-----------|--------|-----------------|------------|---|
| General Authori:                                                | zation Disable                                                                                                    | Alarm  | Set Alarm                                                                      | Action          | TCP,   | IP Client | TCP    | /IP Server      |            |   |
| By Date By Per                                                  | riod                                                                                                    |        | 00                                                                             |                 |        | 0.5       |        |                 |            |   |
| From Time **                                                    | To Time **                                                                                                    | Set p  | eriod *                                                                        | TX Ad           | r.     | Text      |        | Column          | Client     | ^ |
| 18:58:02                                                        | 18:59:05                                                                                                    |        |                                                                                |                 |        |           |        |                 |            |   |
| * Double Click on<br>the period. The fite<br>** The fields must | the cell in the cell in the ce |        | eriod Type<br>DEvery da<br>DEvery we<br>DEvery mo<br>DEvery year<br>Set Period | ek<br>nth<br>ar | ť [    | Add R     | ow     | V OK            | Clear Ta   |   |
| START/STOP                                                      | disable mess                                                                                                    | age s  | ounds                                                                          |                 |        |           |        |                 |            |   |
| Set disable mess                                                | age START sou                                                                                                    | and C: | \Program F                                                                     | iles\GM         | Secur  | ty\SecurC | оммч   | Sounds\Windows  | s XP B 🛃 🄇 |   |
| Set disable mess                                                | age STOP soun                                                                                                    | id C:  | \Program F                                                                     | iles\GM         | Securi | ty\SecurC | оммч   | Sounds\whooshir | n.wav 🛃 🄇  |   |
|                                                                 |                                                                                                    |        |                                                                                |                 |        |           | Gave a | and Close       | 🗙 Cancel   |   |

#### 5.5. Set Alarm Action TAB

5.5.1. The Set Alarm Action Tab enables you to:

- 5.5.1.1. Set the alarm action message that will appear on the Main screen in the event that an alarm has been received from the alarm(s) that have been set in the set alarm action tab.
- 5.5.1.2. Choose the Alarm Type from the following:

| Alarm type      |     |
|-----------------|-----|
| Communicatio    | n 🗸 |
| Alarm           |     |
| Low Battery     |     |
| Tamper          |     |
| Sensor          |     |
| Communication   | n i |
| Files           |     |
| Emergency       |     |
| Sensor line cut | 1   |

5.5.1.3. Set the TX Address, Zone/Input #, Sensor.

- 5.5.1.4. Type in the TEXT that you want to appear in the event of an alarm by clicking on the TEXT column cell of the specified line.
- 5.5.1.5. ADD ROWS/DELETE ROWS or reset the set alarm action tab using the CLEAR TABLE button.

| eneral Author | ization Disable | Alarm Set Alarm | Action TC | CP/IP Client TCP/IP Server  |
|---------------|-----------------|-----------------|-----------|-----------------------------|
| larm type     | TX Adress       | Zone/Input#     | Sensor    | Text                        |
| Sensor        | 1               | 001             | 001-030   | fwfdsfdsfds                 |
|               |                 |                 |           |                             |
|               |                 |                 |           |                             |
|               |                 |                 |           |                             |
|               |                 |                 |           | -                           |
|               |                 |                 |           |                             |
|               | _               |                 |           |                             |
|               | _               |                 |           |                             |
|               |                 |                 |           |                             |
|               |                 |                 |           |                             |
|               |                 |                 |           |                             |
|               |                 |                 |           |                             |
|               |                 |                 |           |                             |
|               |                 |                 |           |                             |
|               | ר               |                 |           |                             |
| Clear Table   | J               |                 |           | Add Row Delete Row          |
|               |                 |                 |           |                             |
|               |                 |                 |           | 🔚 Save and Close 🛛 💥 Cancel |

#### 5.6. TCP/IP Client TAB

- 5.6.1. The TCP/IP Client Tab enables you to set the following:
  - 5.6.1.1. Check box 🖾 to activate the TCP/IP CLIENT mode.
  - 5.6.1.2. Connect Timeout in milliseconds using the up/down arrows

500 😂

- 5.6.1.3. Enter the Server IP Address, Server IP Port addresses.
- 5.6.1.4. Check box  $\blacksquare$  to mark whether the chosen IP address is active or not.
- 5.6.1.5. Enter Comments in Comments column.
- 5.6.1.6. ADD ROWS/DELETE ROWS using the relevant buttons.
- 5.6.1.7. SCAN NETWORK button.
- 5.6.1.8. Green indicator showing server is ON LINE.
- 5.6.1.9. Red indicator showing server is OFF LINE.

| Activa    | te TCP/IP (<br>limeout lus | ec.1: 100 | d all messages to | o server(s) via 1 | CP/IP protocol         |
|-----------|----------------------------|-----------|-------------------|-------------------|------------------------|
| Server If | Adress                     |           | Server IP port    | Active            | Coments                |
|           |                            |           |                   | No                |                        |
|           |                            |           |                   | No                |                        |
|           |                            |           |                   | No                |                        |
|           |                            |           |                   | No                |                        |
|           |                            |           |                   | No                |                        |
|           |                            |           |                   | No                |                        |
|           |                            |           |                   | No                |                        |
|           |                            |           |                   | No                |                        |
|           |                            |           |                   | No                |                        |
| Serv      | er on line                 | Server of | fline             | (                 | Add Row 🛛 🚍 Delete Row |

#### 5.7. TCP/IP Server TAB

- 5.7.1. The TCP/IP Server Tab enables you to set the following:
  - 5.7.1.1. Check box Z to activate the TCP/IP SERVER mode.
  - 5.7.1.2. Enter IP Port Number from 5000 to 10000 using the up/down arrows
  - 5.7.1.3. Enter the Send Live acknowledgment in seconds between 30 and 600 seconds.
  - 5.7.1.4. Enter CLIENT IP Address.
  - 5.7.1.5. Enter Site Name.
  - 5.7.1.6. Check box  $\ensuremath{\boxtimes}$  to mark whether the chosen IP address is active or not.
  - 5.7.1.7. Enter Expiry Time in Expiration column in Days.Hours.Minutes format (Example 1.12:00).
  - 5.7.1.8. Enter Comments in Comments column.
  - 5.7.1.9. ADD ROWS/DELETE ROWS using the relevant buttons.
  - 5.7.1.10. SCAN NETWORK button.

| cti - t m t d                                                      |                                                  | neugement (sec | ~]          | -       |
|--------------------------------------------------------------------|--------------------------------------------------|----------------|-------------|---------|
| Client IP Address                                                  | Site Name                                        | Active         | Expiration* | Co      |
|                                                                    |                                                  | No             |             | _       |
|                                                                    |                                                  | L No           |             |         |
|                                                                    |                                                  | L No           |             |         |
|                                                                    |                                                  | E No           |             |         |
|                                                                    |                                                  | No             |             |         |
|                                                                    |                                                  | No             |             |         |
|                                                                    |                                                  | No             |             |         |
|                                                                    |                                                  | No             |             |         |
| <                                                                  |                                                  |                |             | >       |
| *Expiry time for sending old al<br>format: days.hours:minutes (for | larms must be written in<br>or example: 1.12:00) |                | Add Row     | ete Row |
| format: days.hours:minutes (fe                                     | or example: 1.12:00)                             | L              | Add Row     | ete Row |

#### 5.8. Gateway/Router configuration

- 5.8.1. The following steps need to be taken in order to connect the CLIENT and SERVER network:
  - 5.8.1.1. Find each computer's EXTERNAL and INTERNAL IP addresses.
  - 5.8.1.2. Configure the SecurCOMM TCP/IP Server and Client settings in the tabs referred to in paragraph 5.6 and 5.7 above.
  - 5.8.1.3. Configure the GATEWAY/ROUTER that is controlling each CLIENT and SERVER computer.
- 5.8.2. In order to find the EXTERNAL IP address go into any Search Engine such as GOOGLE and search for "MY IP ADDRESS". Chose any one of the websites that provide this service in order to find the EXTERNAL IP address which will appear as soon as you open the chosen website.
- 5.8.3. In order to find the INTERNAL IP address, carry out the following steps:
  - 5.8.3.1. Click on START and then RUN.
  - 5.8.3.2. Enter CMD and click OK

| Run           |                                                           | ? 🛛                                                   |
|---------------|-----------------------------------------------------------|-------------------------------------------------------|
|               | Type the name of a program<br>Internet resource, and Winc | n, folder, document, or<br>dows will open it for you. |
| <u>O</u> pen: | CMD                                                       | •                                                     |
|               | ОК                                                        | Cancel Browse                                         |

5.8.3.3. Type in IPCONFIG and click ENTER and the INTERNAL IP Address will appear after IP ADDRESS as seen in the following window. This is the Internal IP address that you need to use when configuring the system:

| 📾 C:\WINDOWS\system32\CMD.exe                                                      | - 🗆 ×    |
|------------------------------------------------------------------------------------|----------|
| Microsoft Windows XP [Version 5.1.2600]<br>(C) Copyright 1985-2001 Microsoft Corp. | <u>^</u> |
| C:\Documents and Settings\Martin>IPCONFIG                                          |          |
| Windows IP Configuration                                                           |          |
| Ethernet adapter Local Area Connection:                                            |          |
| Connection-specific DNS Suffix .:<br>IP Address                                    |          |
| Ethernet adapter Bluetooth Network:                                                |          |
| Media State Media disconnected                                                     |          |
| C:\Documents and Settings\Martin $\geq$                                            |          |
|                                                                                    |          |
|                                                                                    |          |

- 5.8.3.4. You now have all the required information in order to configure the settings in the SecurCOMM Client and Server TABS as well as the GATEWAY/ROUTER.
- 5.8.4. Open the TCP/IP CLIENT TAB and enter the relevant IP addresses:

| eral Authorization Disable                                           | e Alarm Set Alarm Action | TCP/IP Client | TCP/IP Server      |
|----------------------------------------------------------------------|--------------------------|---------------|--------------------|
| Client settings<br>Activate TCP/IP clien<br>Connect Timeout (µsec.): | t. Send all messages to  | server(s) via | TCP/IP protocol    |
| Server IP Adress                                                     | Server IP port           | Active        | Coments            |
|                                                                      |                          | No            |                    |
|                                                                      |                          | No            |                    |
|                                                                      |                          | No            |                    |
|                                                                      |                          | No            |                    |
|                                                                      |                          | No            |                    |
|                                                                      |                          | No            |                    |
|                                                                      |                          | No            |                    |
|                                                                      |                          | No            |                    |
|                                                                      |                          | No            |                    |
| Server on line 📕 S                                                   | erver off line           | (             | Add Row Delete Rov |
|                                                                      |                          |               | network 🦉          |
|                                                                      |                          |               |                    |

- 5.8.4.1. In EVERY CLIENT computer that is being used in the network, enter the EXTERNAL IP address of that GATEWAY/ROUTER in the SERVER IP ADDRESS column.
- 5.8.4.2. In EVERY CLIENT computer enter the SERVER IP PORT that you have chosen to use in the SERVER IP PORT column. For example 5001.

5.8.5. Open the TCP/IP SERVER TAB and enter:

|                                                                                                    | No    |                |                                          |
|----------------------------------------------------------------------------------------------------|-------|----------------|------------------------------------------|
|                                                                                                    |       |                |                                          |
|                                                                                                    | No No |                |                                          |
|                                                                                                    | No    |                |                                          |
|                                                                                                    | No No |                |                                          |
|                                                                                                    | No No |                |                                          |
|                                                                                                    | No    |                |                                          |
|                                                                                                    | No    |                |                                          |
|                                                                                                    | No    |                |                                          |
|                                                                                                    |       |                | >                                        |
| NAMES OF TAXABLE AND A DESCRIPTION OF TAXABLE AND A DESCRIPTION OF TAXABLE AND A DESCRIPTION OF TAXABLE AND A D | -     |                |                                          |
|                                                                                                    |       | No No No No No | No No No No No No No No No No No No No N |

- 5.8.5.1. In the IP Port number enter the same Port Number that you set in each CLIENT computer for example 5001.
- 5.8.5.2. In the CLIENT IP Column enter the EXTERNAL IP addresses of ALL the CLIENT computers that you want to connect to that SERVER.
- 5.8.6. In each GATEWAY/ROUTER controlling a computer running the SecurCOMM Application you have to configure the following:
  - 5.8.6.1. IP PORT settings (5001 in our example)
  - 5.8.6.2. INTERNAL IP address of the computer running the SecurCOMM Application.
  - 5.8.6.3. As there are many types of GATEWAY/ROUTER's used we recommend that the configurations of the GATEWAY be set by the company or organisations IT manager or person providing IT technical support.

#### 5.9. Translate

- 5.9.1. The translate Tab enables you to change translate the SecurCOMM Software's language.
- 5.9.2. Check the USE TRANSLATE Check Box.
- 5.9.3. Check the USE EAST ASIAN LANGUAGE Check Box for right to left writing.
- 5.9.4. Enter the Regional Language text in the Regional Language column.
- 5.9.5. SAVE & CLOSE and then restart the SecurCOMM Software for saving and activating the translate language changes that have been made.

| ieneral   Communication   Authorization   Disable | Alarm Set Alarm | Alarm groups     | TCP/IP Client | TCP/IP Serve | r | Translate | Input Messages |
|---------------------------------------------------|-----------------|------------------|---------------|--------------|---|-----------|----------------|
| 🛛 Use Translate 👘 🔲 Use East Asian                | language (right | -to-left writing | l)            |              |   |           |                |
| Driginal language                                 | Regional        | language         |               |              | * |           |                |
| Event Type                                        | udfixdfnus      | nxfd             |               |              |   |           |                |
| Message Number                                    |                 |                  |               |              |   |           |                |
| Tx Address                                        |                 |                  |               |              |   |           |                |
| Tx Name                                           |                 |                  |               |              |   |           |                |
| Event Message                                     |                 |                  |               |              |   |           |                |
| Start Time                                        |                 |                  |               |              |   |           |                |
| End Time                                          |                 |                  |               |              |   |           |                |
| Acknowledge Time                                  |                 |                  |               |              |   |           |                |
| Jsername                                          |                 |                  |               |              |   |           |                |
| Print Table                                       |                 |                  |               |              |   |           |                |
| Switch User                                       |                 |                  |               |              |   |           |                |
| Options and Settings                              |                 |                  |               |              |   |           |                |
| Camera                                            |                 |                  |               |              |   |           |                |
| Help                                              |                 |                  |               |              |   |           |                |
| Dpen Map                                          |                 |                  |               |              |   |           |                |
| Exit                                              |                 |                  |               |              | Ŧ |           |                |
| 🧾 Search                                          |                 |                  | Add Row       | 🔁 Delete Ro  | w |           |                |

#### 5.10. Input Messages

- 5.10.1. The INPUT MESSAGES Tab enables you to program the alarm text messages that will be received from the LineCOMM Communication System.
- 5.10.2. Check the USE TRANSLATE Check Box. We are in effect "translating" the default text message that is received from each input and from each LineCOMM Communcation Card (TX) to a text message that is relevant to the specific project.
- 5.10.3. The TX column is the LineCOMM Communication Card Number text that you wish to program. The TX column number must be entered as '1', '2', '3' etc. if you are using a SINGLE PORT, and entered as T1P1 if you are using a MULTI PORT.
- 5.10.4. When using a MULTI PORT you are able to connect more than 1 communication lines to the computer. Each communication line will be connected to the respective electronic cabinets holding the communication card.
- 5.10.5. The input column must be in the format '01 ALARM', '01 OK', '02 ALARM', '02 OK', etc.
- 5.10.6. It is essential that there is a space between the input number and the ALARM or OK text as in the example below:

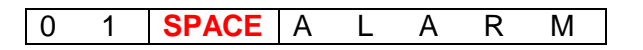

- 5.10.7. It is possible to program the text for all of the LineCOMM TX's inputs 1 to 9 in the TEXT column. Whatever text appears in the TEXT column will be the text that is received in the SecurCOMM Alarm Message Events Log.
- 5.10.8. Input 10's default setting is TAMPER ALARM/TAMPER OK.

28

5.10.9. The INPUT MESSAGES window seen below provides an example for 2 LineCOMM TX units using 4 of the inputs CONNECTED TO A <u>SINGLE PORT</u>

|   | Ц | General         | Communication   A                            | uthorization   Disa                        | ble Alarm   Set.   | Alarm   Alarm group | s   TCP/IP Client | TCP/IP Server | Translate | Input Me |
|---|---|-----------------|----------------------------------------------|--------------------------------------------|--------------------|---------------------|-------------------|---------------|-----------|----------|
|   |   | V Use           | Translate                                    |                                            |                    |                     |                   |               |           |          |
| ٢ | Π | Tx*             | Input**                                      | Text                                       |                    |                     |                   |               |           |          |
| L |   | 1               | 01 ALARM                                     | ALARM HV ZO                                | DNE 1              | ANY TEXT            | CAN BE            |               |           |          |
| L |   | 1               | 01 OK                                        | HV ZONE 1 O                                | к                  | ENTERED             | ) IN THE          |               |           |          |
|   |   | 1               | 02 ALARM                                     | ALARM HV ZO                                | DNE 2              | TEXT CO             | DLUMN             |               |           |          |
|   |   | 1               | 02 OK                                        | HV ZONE 2 O                                | к                  |                     |                   |               |           |          |
|   |   | 1               | 03 ALARM                                     | ALARM LV ZO                                | NE 1               | THE T               | EXT               |               |           |          |
|   |   | 1               | 03 OK                                        | LV ZONE 1 OF                               | K                  | ENTERED             | HERE IS           |               |           |          |
|   |   | 1               | 04 ALARM                                     | ALARM LV ZO                                | NE 2               | FOR EX              | AMPLE             |               |           |          |
|   | T | 1               | 04 OK                                        | LV ZONE 2 OF                               | K                  | PURPOSE             | S ONLY            |               |           |          |
|   |   | 2               | 01 ALARM                                     | ALARM HV ZO                                | DNE3               |                     |                   |               |           |          |
|   |   | 2               | 01 OK                                        | HV ZONE 3 O                                | к                  |                     |                   |               |           |          |
|   |   | 2               | 02 ALARM                                     | ALARM HV ZO                                | DNE 4              |                     |                   |               |           |          |
|   |   | 2               | 02 OK                                        | HV ZONE 4 O                                | к                  |                     |                   |               |           |          |
|   |   | 2               | 03 ALARM                                     | ALARM LV ZO                                | NE 3               |                     |                   |               |           |          |
|   |   | 2               | 03 OK                                        | LV ZONE 3 OF                               | K                  |                     |                   |               |           |          |
|   |   | 2               | 04 ALARM                                     | ALARM LV ZC                                | NE 4               |                     |                   |               |           |          |
|   |   | 2               | 04 OK                                        | LV ZONE 4 OF                               | ĸ                  |                     |                   |               |           |          |
|   |   | *Tx c<br>**Inpu | olumn must be in for<br>ut column must be in | mat : '1', '2' etc.<br>format : '01 alarm' | or '01 ok'. etc. ( | case-insensitive)   | 🔚 Add Row         | 📑 Delete Row  |           |          |
|   |   |                 |                                              |                                            |                    |                     |                   |               | _         |          |

- 5.10.10. It is possible to IMPORT or EXPORT and EXCEL CSV file to/from SecurCOMM. In this way you are able to prepare all the alarm messages that will be received from the LineCOMM communication card inputs in the easiest possible way, save the Excel file as a CSV file, and import the file without mistakes into the SecurCOMM Input Message Table.
- 5.10.11. PLEASE NOTE THE FOLLOWING EXAMPLE:

Each LineCOMM RX Receiver card can be connected to a maximum of 19 LineCOMM TX Communication cards. Should the project in question have 25 LineCOMM cards and the installer decided to divide the project into 2 communication lines as follows:

Communication Line 1 – 15 LineCOMM Communication Cards Communication Line 1 – 10 LineCOMM Communication Cards

The following table shows the INPUT 01 TX and PORT settings for all 25 communication cards. T denotes the TX number and P denotes the PORT number. You need to enter ALL the possible alarm messages that can be received from every LineCOMM TX card inputs or alarm messages from the system and "translate" them into the text that is meaningful for the user for the specific project.

| TX & PORT *          | INPUT **       | TEXT EXAMPLE                    |
|----------------------|----------------|---------------------------------|
| T1P1                 | INPUT 01 ALARM | CABINET 1 INPUT 1 ALARM         |
| T2P1                 | INPUT 01 ALARM | CABINET 2 INPUT 1 ALARM         |
| T3P1                 | INPUT 01 ALARM | CABINET 3 INPUT 1 ALARM         |
| T4P1                 | INPUT 01 ALARM | CABINET 4 INPUT 1 ALARM         |
| T5P1                 | INPUT 01 ALARM | CABINET 5 INPUT 1 ALARM         |
| T <mark>6</mark> P1  | INPUT 01 ALARM | CABINET 6 INPUT 1 ALARM         |
| T <mark>7</mark> P1  | INPUT 01 ALARM | CABINET 7 INPUT 1 ALARM         |
| T <mark>8</mark> P1  | INPUT 01 ALARM | CABINET 8 INPUT 1 ALARM         |
| T <mark>9</mark> P1  | INPUT 01 ALARM | CABINET 9 INPUT 1 ALARM         |
| T <mark>10</mark> P1 | INPUT 01 ALARM | CABINET 10 INPUT 1 ALARM        |
| T <mark>11</mark> P1 | INPUT 01 ALARM | CABINET <b>11</b> INPUT 1 ALARM |
| T <mark>12</mark> P1 | INPUT 01 ALARM | CABINET 12 INPUT 1 ALARM        |
| T <mark>13</mark> P1 | INPUT 01 ALARM | CABINET 13 INPUT 1 ALARM        |
| T <mark>14</mark> P1 | INPUT 01 ALARM | CABINET <b>14</b> INPUT 1 ALARM |
| T <mark>15</mark> P1 | INPUT 01 ALARM | CABINET <b>15</b> INPUT 1 ALARM |
| T1P2                 | INPUT 01 ALARM | CABINET <b>16</b> INPUT 1 ALARM |
| T <mark>2</mark> P2  | INPUT 01 ALARM | CABINET 17 INPUT 1 ALARM        |
| T3P2                 | INPUT 01 ALARM | CABINET <b>18</b> INPUT 1 ALARM |
| T4P2                 | INPUT 01 ALARM | CABINET 19 INPUT 1 ALARM        |
| T5P2                 | INPUT 01 ALARM | CABINET 20 INPUT 1 ALARM        |
| T6P2                 | INPUT 01 ALARM | CABINET 21 INPUT 1 ALARM        |
| T7P2                 | INPUT 01 ALARM | CABINET 22 INPUT 1 ALARM        |
| T8P2                 | INPUT 01 ALARM | CABINET 23 INPUT 1 ALARM        |
| T9P2                 | INPUT 01 ALARM | CABINET 24 INPUT 1 ALARM        |
| T10P2                | INPUT 01 ALARM | CABINET 25 INPUT 1 ALARM        |

5.10.12. The INPUT MESSAGES window seen below provides an example for 2 LineCOMM TX units using 1 input CONNECTED TO A <u>MULTI PORT</u>

| 5.10.13. | PLEASE NOTE: Check the L        | JSE THE INPUT MESSAGE TABLE check box |
|----------|---------------------------------|---------------------------------------|
| wh       | hen you wish to use the input n | nessage table.                        |

|   |                                      |                             |                                  | Options                                       | and Settings                         |           |              |          |       |
|---|--------------------------------------|-----------------------------|----------------------------------|-----------------------------------------------|--------------------------------------|-----------|--------------|----------|-------|
| 1 | Disable Alarm                        | Set Alarm                   | Alarm grou                       | ips TCP/IP Client                             | TCP/IP Server                        | Translate | Input Messag | es       | 4 >   |
| [ | ✓ Use the "                          | Input Mes                   | ssage" tab                       | le                                            |                                      |           | Export Table | 🔀 Import | Table |
|   | Tx & Port*                           | Input**                     |                                  | Text                                          |                                      |           |              |          | ^     |
|   | T1P1                                 | INPUT 01                    | ALARM                            | ALARM INPUT 1 CC                              | MM LINE A                            |           |              |          |       |
|   | T1P1                                 | INPUT 01                    | OK                               | INPUT 1 OK COMM                               | LINE A                               |           |              |          |       |
|   | T1P2                                 | INPUT 01                    | ALARM                            | ALARM INPUT 1 CO                              | MM LINE A                            |           |              |          |       |
|   | T1P2                                 | INPUT 01                    | OK                               | INPUT 1 OK COMM                               | LINE B                               |           |              |          |       |
|   | T1P1                                 | INPUT 02                    | ALARM                            | EXAMPLE: CABINET                              | 1 LV ZONE 1 ALA                      | ARM       |              |          |       |
|   | T1P2                                 | INPUT 02                    | ALARM                            | EXAMPLE: CABINET                              | 1 LV ZONE 1 ALA                      | ARM       |              |          |       |
|   | T1P1                                 | INPUT 02                    | 2 OK                             | EXAMPLE: CABINET                              | 1 LV ZONE 1 OK                       |           |              |          |       |
|   | T1P2                                 | INPUT 02                    | 2 OK                             | EXAMPLE: CABINET                              | 1 LV ZONE 1 OK                       |           |              |          | _     |
|   |                                      |                             |                                  |                                               |                                      |           |              |          | _     |
|   |                                      |                             |                                  |                                               |                                      |           |              |          | _     |
|   |                                      |                             |                                  |                                               |                                      |           |              |          | _     |
|   |                                      |                             |                                  |                                               |                                      |           |              |          | _     |
|   |                                      |                             |                                  |                                               |                                      |           |              |          |       |
|   | <                                    |                             |                                  |                                               |                                      |           |              |          | >     |
|   | *Tx_Port colum<br>™Input column      | n must be i<br>must be in l | n format : ''1<br>format : ''Inp | " (single port), "T1P<br>ut 01 alarm", "Input | 1" (multi port).<br>01 OK'', "Tamper | OK".      | Add Row      | 🧮 Delete | Row   |
|   | etc. (case-inser<br>tab sheet for co | olumn "Text                 | t" from this ta                  | o Elast Asian langua;<br>able.                | ges use the "I fan                   | siate     | 🖶 Duplic     | cate Row |       |
|   |                                      |                             |                                  |                                               | [                                    | 🔒 Save a  | nd Close     | 🗙 Canc   | el    |

- 5.10.14. If you are entering the text directly into the input message table then it is possible to DUPLICATE rows. The duplicate row button will duplicate the row on which the mouse cursor is standing on. The duplicated row will appear below the row that the mouse cursor is standing on.
- 5.10.15. As mentioned in 5.10.10., prepare the alarm messages in an Excel CSV file and import the file into SecurCOMM.
- 5.10.16. There are various alarm messages that are automatically generated by the system such as:

| ALARM MESSAGE                                                                                                    | EXPLANATION                                                                                                    |  |  |  |  |
|----------------------------------------------------------------------------------------------------|----------------------------------------------------------------------------------------------------|--|--|--|--|
| COMM FAILURE TX 01, 02                                                                                                    | CUT in RS485 communication between TX cards                                                                                                    |  |  |  |  |
| COMM OK TX 01,02                                                                                                    | RS485 communication OK in TX cards                                                                                                    |  |  |  |  |
| LOW BATTERY (from TX)                                                                                                    | Low Battery alarm from a specific TX                                                                                                    |  |  |  |  |
| LOW BATTERY OK                                                                                                    | Low Battery OK from a specific TX                                                                                                    |  |  |  |  |
| LOW BATTERY AT MAIN RX                                                                                                    | Low battery from RX Receiver Card                                                                                                    |  |  |  |  |
| LOW BATTERY AT MAIN RX OK                                                                                                    | Low battery from RX Receiver Card OK                                                                                                    |  |  |  |  |
| MASTER 1,2 – TX CABLE CUT                                                                                                    | CUT alarm between V-Alert PCB & LineCOMM PCI                                                                                                    |  |  |  |  |
| MASTER 1,2 – TX CABLE OK                                                                                                    | OK between V-Alert PCB & LineCOMM PCB                                                                                                    |  |  |  |  |
| TAMPER ALARM (from TX)                                                                                                    | Cabinet Tamper alarm from specific TX                                                                                                    |  |  |  |  |
| TAMPED OK (from TV                                                                                                    | Cabinet Tamper OK from specific TX                                                                                                    |  |  |  |  |
|                                                                                                    |                                                                                                    |  |  |  |  |
|                                                                                                    | Image: Construction specific FX         Image: Construction specific FX         Image: Constructin specific FX                                                                                                    |  |  |  |  |
|                                                                                                    | Image: Control of the specific fix         Image: Control of the specific fix         Image: Control                                                                                                    |  |  |  |  |
| IAIVIPER OK (ITOTT IX       Image: State of the state of the state of          | Cabinet ramper ort nom specific TX         Image: Construction of the specific TX         Image: Construction of the specific TX                                                                                                    |  |  |  |  |
| I AIVIP E K OK (ITOTT I X         I I I I I I I I I I I I I I I I I I I                                                                                                    | Cabinet ramper ort nom specific TX         Image: Image:  |  |  |  |  |
| I AIVIP E K OK (ITOTT I X         I AIVIP E K OK (ITOTT I X         I I I I I I I I I I I I I I I I I I I                                                                                                    | Coabinet ramper ort nom specific rx         Image: Image: |  |  |  |  |
| I AIVIF E K OK (ITOTT I X         I RIVER       I RIVER         I RIVER       I RIVER         I RIVER <thi river<="" th="">         I RIVE</thi>                                                                                                    | Coabinet ramper ort nom specific rx         Image: Image: |  |  |  |  |
| IAIVIPEROR (ITOTITIX         Image: State of the state of the sta                           | Coabinet ramper ort nom specific rx         Image: Image: |  |  |  |  |
| IAIVIFER OK (ITOTTIX         Image: State of the state of the sta                           | Site: Computer Name   E O2 SENSOR 01 ALARM   Event Hessage   Start Time   E 024/2016 12:06:42   024/2016 12:07:15   024/2016 12:07:15   024/2016 12:07:15   024/2016 12:07:26   024/2016 12:07:26   024/2016 12:07:26   024/2016 12:07:26   024/2016 12:07:26   024/2016 12:07:26   024/2016 12:07:26   024/2016 12:07:26   024/2016 12:07:26   024/2016 12:07:26   024/2016 12:07:26   024/2016 12:07:26   024/2016 12:07:28   024/2016 12:07:28   024/2016 12:07:28   024/2016 12:07:28   024/2016 12:07:28                                                                                                    |  |  |  |  |
| IAIVIPER OK (ITOTT IX         Image: Constraint of the state of the state of t                           | Coabinet ramper ort from specific FX         Image: Coabinet ramper ort from specific FX         Image: Coabinet ramper ort from specific FX         Image: Coabinet ramper ort from specific FX         Image: Coabinet ramper ort from specific FX         Image: Coabinet ramper ort from specific FX         Site: Computer Name         Event Message         Start Time         Image: Coabinet FX         Image: Coabinet FX     <                                                                                                    |  |  |  |  |
| Image: Second second second | Coabinet ramper ort norm specifie TX         Image: Image: Image |  |  |  |  |
| IAIVIPER OK (ITOTT IX         Image: Construction of the state of the state of                           | Coabinet ramper ort norm specific rx         Image: Image: Image |  |  |  |  |

5.10.17. Please note that if the TX address in the TX address column is O (Zero) then the alarm refers to an alarm in the LineCOMM RX Receiver card. You should therefore have a row in the input message table with TX & PORT T0P1 AND T0P2.

03/04/2016 12:08:22

- 5.10.18. A separate example Excel file will be sent to the user with examples of all the possible automatic alarm messages that can be received.
- 5.10.19. Should you receive an alarm message that has not been included in the input message table then the easiest way to enter the message is to copy the Event Message in SecurCOMM's alarm log, and paste the text in the INPUT\*\* column of the input message table, and then enter the text relevant to the project in the TEXT column.

# 6. History Menu

### 6.1. History Screen Button menu

| Button<br>N | Icon and ame                        | Function/Description                                                                                                    |
|-------------|-------------------------------------|----------------------------------------------------------------------------------------------------|
|             | Open<br>History<br>File             | Clicking on the OPEN HISTORY FILE opens all the history files that have been saved.                                                                                                    |
|             | Open<br>Disable<br>Messag<br>e File | Clicking on the OPEN DISABLE MESSAGE FILE opens all the<br>files showing the messages that have been disabled. This<br>means that if you have disabled event messages using the<br>DISABLE tab of the OPTIONS button, then any event messages<br>that have been disabled WILL STILL BE RECORDED AND<br>SAVED automatically in the DISABLE MESSAGE FILES. |
|             | Open<br>Error<br>File               | Clicking on the OPEN ERROR FILE opens all the files containing<br>Error messages. CRC ERROR FILE will be automatically<br>generated if anyone tried to change history files, or tried to delete<br>event messages by tampering with the software code.                                                                                                   |
|             | Open<br>Filter<br>File              | Clicking on the OPEN FILTER FILE opens all the FILTER files that have been saved using the FILTER and SAVE FILTER buttons.                                                                                                    |
|             | Save<br>Filter<br>File              | Clicking on the SAVE FILTER FILE saves the FILTER files that have been created using the FILTER button.                                                                                                    |
|             | Print<br>Table                      | Clicking on the PRINT TABLE enables you to print the open file.                                                                                                    |
| <b>*</b>    | Filter                              | Clicking on the FILTER button opens the following window in<br>which you are able to filter history files by Event Type, Message<br>Number, TX Address, TX Name, Event Message, Start/End<br>Times, Acknowledge Time and User Name.<br>The CLEAR button clears the window and the user can start an<br>additional or alternative search.                 |

|   |                                    | Filter                                                                                                    |
|---|------------------------------------|----------------------------------------------------------------------------------------------------|
|   |                                    | #     Event Type Image: Clear                                                                                                    |
| * | Reset<br>Filter                    | Clicking on the RESET FILTER will clear the filter window and you will be able to start a new filter.                                          |
|   | Previous<br>Month                  | Clicking on the PREVIOUS MONTH allows you to search for history files from the previous month.                                                 |
|   | Next<br>Month                      | Clicking on the NEXT MONTH allows you to search for history files from the next month.                                                         |
|   | Show or<br>Hide<br>Search<br>Table | Clicking the SHOW/HIDE button opens/closes the following window that will enable the user to search for text in any of the events log columns: |

| Show   |
|--------|
| Action |

Show Clicking on the SHOW ALARM ACTION will show whatever may have been written for any specific event message using the wRITE ALARM ACTION button of the main screen.

# 7. Map Editor

### 7.1. What is the Map Editor?

- 7.1.1. The Map Editor Application, which is part of the SecurCOMM Application, is used to graphically show the events occurring on the site on a site map, photograph or schematic diagram of the protected site.
- 7.1.2. We have previously explained how to choose which map to associate with SecurCOMM application operating in any specific site.
- 7.1.3. The following explanation explains how to associate the alarm indications and events received by the SecurCOMM Application so that they can be shown graphically on the site map when any event occurs on site.
- 7.1.4. In order to associate the alarms it is necessary to create and define IMAGES (shapes and icons) on the site map. We have called these shapes and icons "HOTSPOT IMAGES".
- 7.1.5. Before we go any further it is necessary to define the meaning of the term "HOTSPOT".

# "A HOTSPOT" is an icon or coloured shape (IMAGE) on the map that will indicate the position of any event or alarm occurring on the site map."

- 7.1.6. The 4 main steps that have to be completed to create a HOTSPOT are as follows:
  - CREATE HOTSPOT IMAGE (SHAPE OR ICON)
  - SET THE HOTSPOT IMAGE PROPERTIES
  - SET THE HOTSPOT EVENT MESSAGE POSITION
  - ASSIGN THE HOTSPOT PROPERTIES

### 7.2. Map Editor Step-by-Step guide

7.2.1. Double click on the MapEditor shortcut on the desktop. This shortcut will be created automatically during the installation of the SecurCOMM Application.

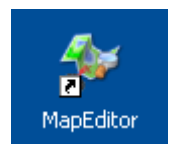

7.2.2. The Main Screen window will open:

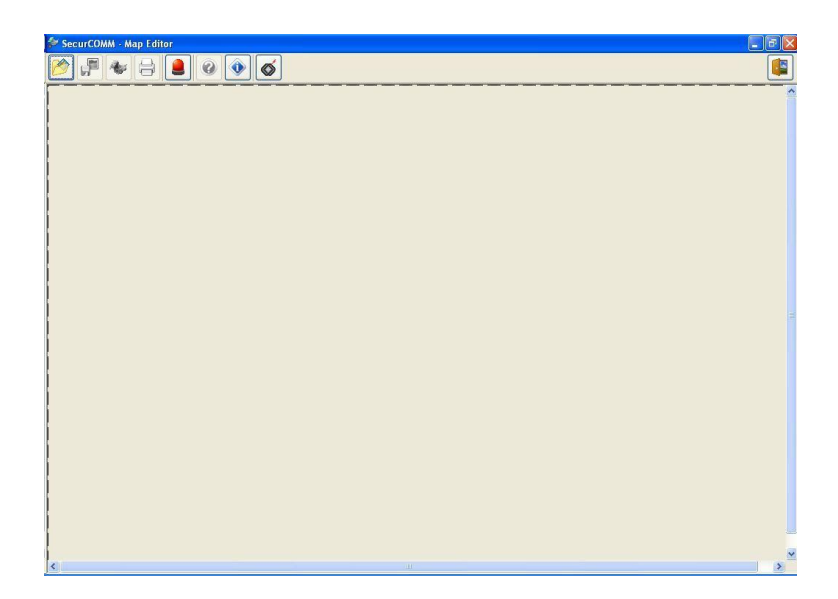

7.2.3. Click the OPEN PROJECT button.

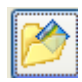

You are now able to choose the relevant photograph or schematic diagram that will be used as the site map for that project.

You can use any JPEG image.

We recommend that all the photographs be saved in a file dedicated to SecurCOMM projects. The default folder can be found in the following place on your hard drive:

- $\Rightarrow$  System C:
- $\Rightarrow$  Program Files
- $\Rightarrow$  GMSecurity
- $\Rightarrow$  SecurCOMM
- $\Rightarrow$  Images

The application will automatically optimize the JPEG image making it suitable for use with the Map Editor and SecurCOMM Applications. The following window will open in the event that the JPEG image needs to be optimized:

| Confirm | n 🔀                                                                          |
|---------|------------------------------------------------------------------------------|
| 2       | The picture file is too large for the map screen.<br>Change to optimal size? |
|         | <u>Y</u> es <u>N</u> o                                                       |

36

Click YES to continue. The following window will open advising that the original picture will be saved as a "New Picture\_original.jpg" file together with a "New Picture\_original.dat" file.

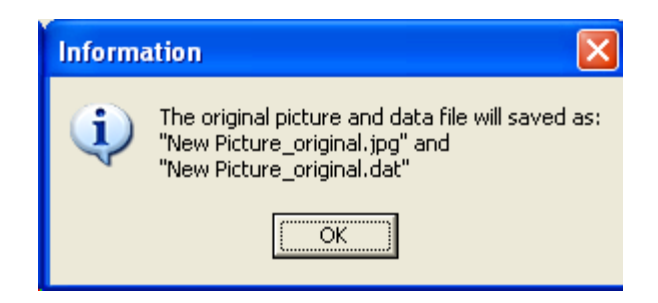

Click OK to continue. The chosen image will now open as follows:

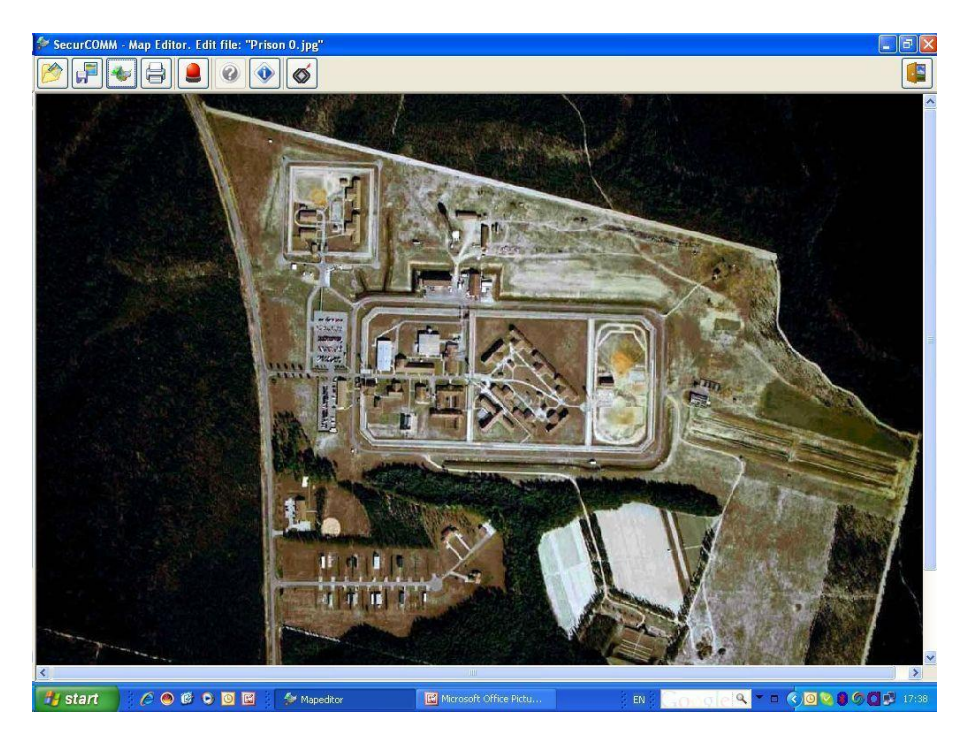

7.2.4. Click the SAVE PROJECT button at any time in order to save any changes that you have made to the image in the same way as you save a file periodically in any windows application.

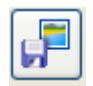

7.2.5. Click the OPEN HOTSPOT button.

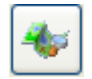

The shape, size and association with specific events or alarms will be created using the buttons described in the table below. Clicking on the OPEN HOTSPOT button will open the HOTSPOT IMAGE EDITOR.

#### 7.3. HOTSPOT Image Editor Buttons

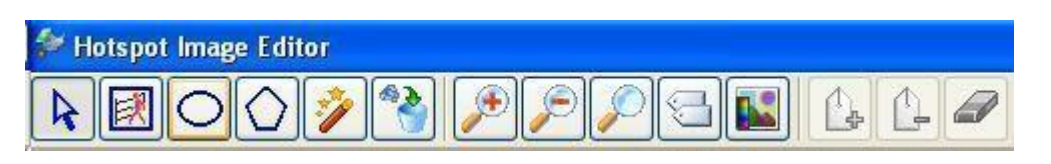

| HOT        | SPOT IMAGE EDITOR BUTTONS                                                                                                    |
|------------|----------------------------------------------------------------------------------------------------|
| k          | <b>EDIT HOTSPOTS</b><br>Click the Edit HOTSPOTs Button so as to be able to edit or change any or all<br>HOTSPOT properties. Click the button and then click on the existing<br>HOTSPOT that you wish to edit on the map image.                                                                                                    |
|            | <b>CREATE RECTANGLE OR ICON HOTSPOT</b><br>Click the button, move the mouse cursor onto the map image and then click<br>and drag the mouse cursor to the desired rectangle size. You can create a<br>rectangle or alternately chose an ICON such as LOW BATTERY, TAMPER,<br>SENSOR                                                                                                    |
| 0          | <b>CREATE ELLIPTICAL HOTSPOT</b><br>Click the button, move the mouse cursor onto the map image and then click<br>and drag the mouse cursor to the desired elliptical shape.                                                                                                    |
| $\bigcirc$ | <b>CREATE POLYGON HOTSPOT</b><br>Click the button, move the mouse cursor onto the map image. Click once to<br>create the starting point. Move the mouse cursor to the next point and then<br>click once again. Continue to carry out this procedure using any amount of<br>lines in order to create the desired polygon shape. A RIGHT CLICK of the<br>mouse will automatically connect the FIRST point with the LAST point.                                                                                            |
| <b>?</b>   | CREATE POLYGON HOTSPOT WITH MAGIC WAND<br>Click the button, move the mouse cursor onto the map image and then click<br>once on the selected position of the map image. The magic wand will<br>automatically fill an area of the map image, the accuracy and tolerance of<br>which can be adjusted using the extension of the HOTSPOT Image Editor<br>which will open up automatically as soon as the Magic Wand button is in<br>use. The Magic Wand button is used to assist the user make intricate<br>HOTSPOT shapes. |

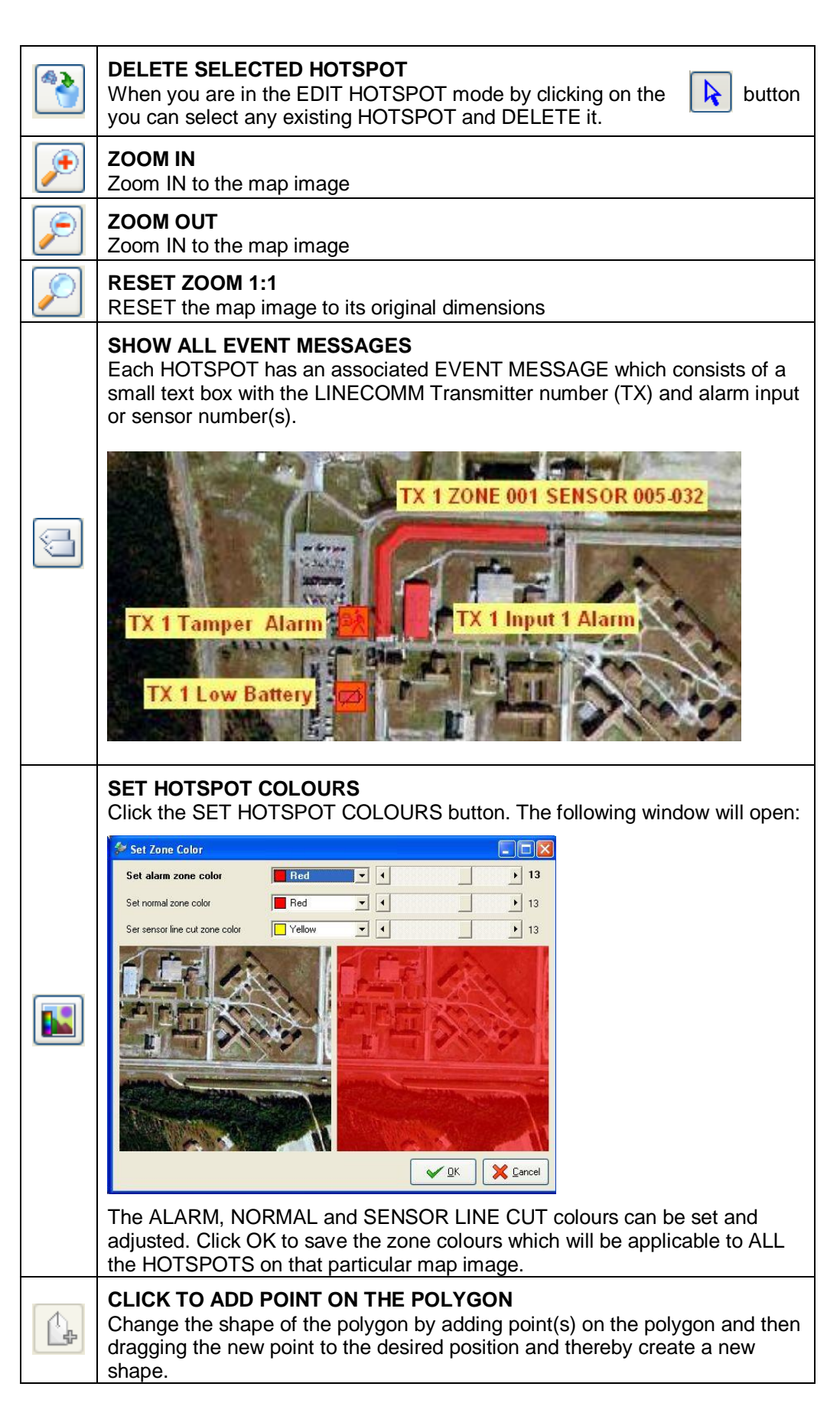

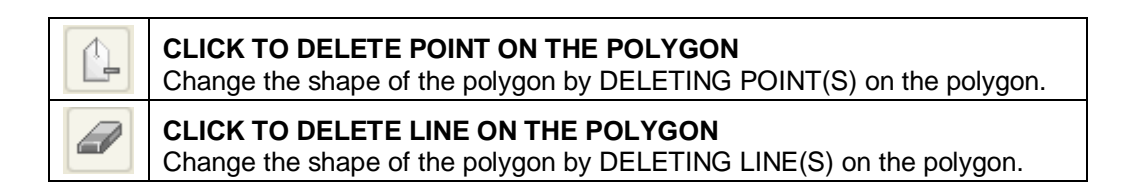

### 7.4. ASSIGNING/ASSOCIATING HOTSPOTS WITH EVENT/ALARM MESSAGES

7.4.1. Paragraph 5.2.5. described all the HOTSPOT IMAGE EDITOR buttons which provides the user with the tools to create HOTSPOTS and ICONS.

Having created a HOTSPOT, it is necessary to ASSIGN or ASSOCIATE the HOTSPOT with an EVENT or ALARM MESSAGE.

The block diagram below shows the EVENT MESSAGE FLOW:

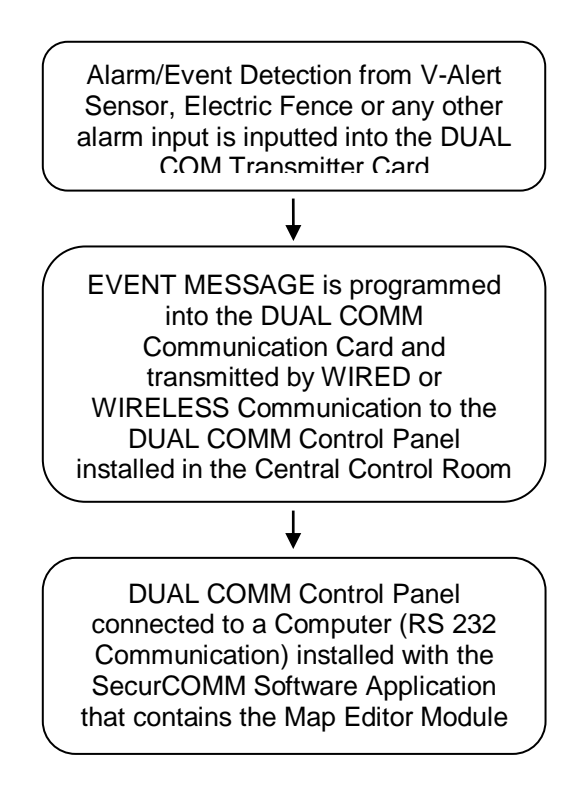

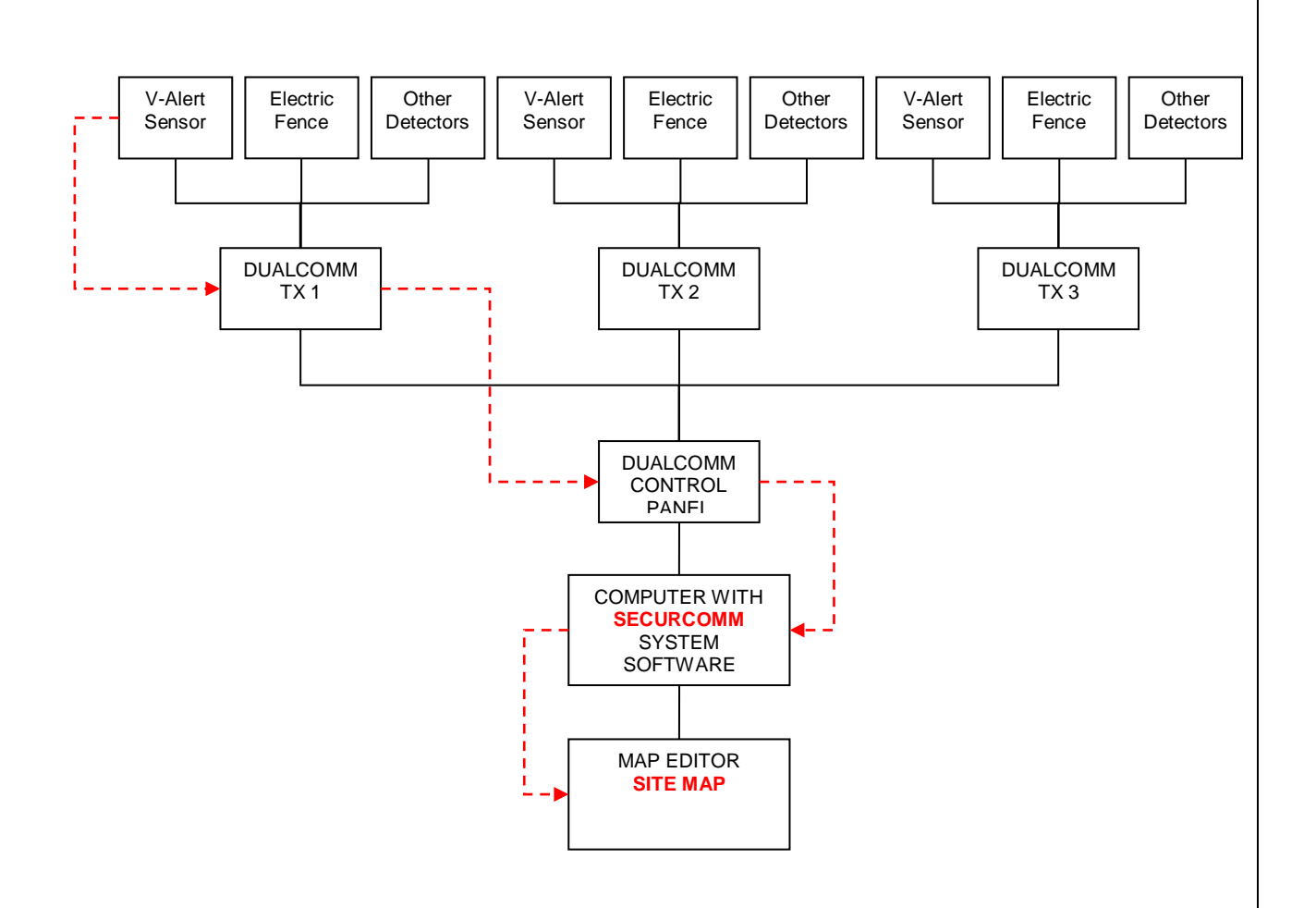

### DASHED RED LINE SHOWS FLOW OF 1 EVENT MESSAGE

7.4.2. ASSIGNING/ASSOCIATING HOTSPOTS from RECTANGLE/ICON HOTSPOT

RIGHT CLICK of the mouse will open the following window:

| Delete                     |
|----------------------------|
| Make HOTSPOT red image     |
| Set HOTSPOT sensor image   |
| Set HOTSPOT fence image    |
| Set HOTSPOT tamper         |
| Set HOTSPOT battery        |
| Load HOTSPOT from image    |
| Set EVENT MESSAGE position |
| Delete EVENT MESSAGE       |

The following steps need to be carried out to complete the creation of the HOTSPOT:

41

Once you have created the HOTSPOT SHAPE or ICON as described above you need to complete the following actions taken from the window that opened with the right click of the mouse:

#### 7.4.2.1. **DELETE**

Deletes the HOTSPOT SHAPE or ICON

#### 7.4.2.2. MAKE HOTSPOT RED IMAGE

Defines the colour or the HOTSPOT IMAGE. The HOTSPOT will be shown in different colours according the type of event -ALARM, NORMAL or SENSOR LINE CUT. The colours can be set using the "SET HOTSPOT COLOURS" button.

By clicking on the ALARM/NORMAL/CUT LINE options (Under the heading "Show zone colours), you are able to see how the colours change in the HOTSPOT properties window.

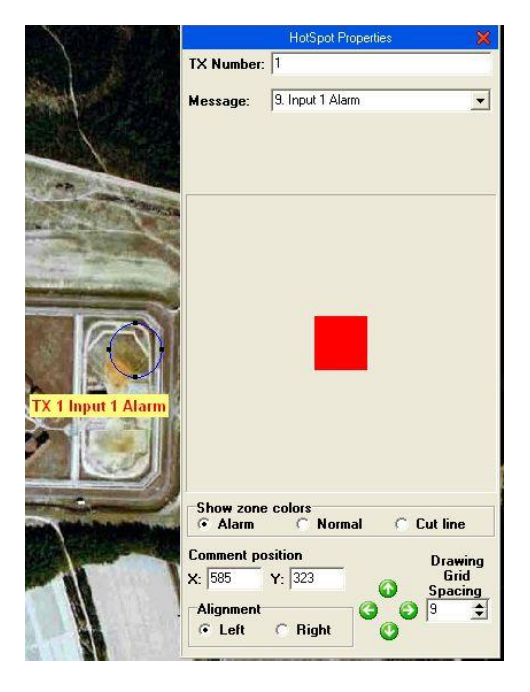

#### 7.4.2.3. SET HOTSPOT SENSOR IMAGE/SET HOTSPOT FENCE IMAGE/SET HOTSPOT TAMPER /SET HOTSPOT BATTERY

Sets default ICONS that can be used to indicate different events. The following is a list of the default ICONS :

| <b>*</b> * | V-Alert Fence Sensor ICON |          |      |
|------------|---------------------------|----------|------|
| 民          | Fence Image ICON          |          |      |
| <b>⊳</b> ≿ | Tamper ICON               |          |      |
| Ø          | Battery ICON              |          |      |
|            |                           | 7.4.2.4. | LOAD |

#### HOTSPOT FROM IMAGE...

It is possible to create new icons and load them by clicking on the Load HOTSPOT from Image option. The following window will open:

| Open                                                                         |                              |                              |                      |        |                |          | ? 🗙 |
|------------------------------------------------------------------------------|------------------------------|------------------------------|----------------------|--------|----------------|----------|-----|
| Look jr:<br>My Recent<br>Documents<br>Desktop<br>My Documents<br>My Computer | Hotspots                     | big<br>ence_big<br>ensor_big | * *                  | È ở ⊞- |                | Picture: |     |
| My Network<br>Places                                                         | File name:<br>Files of type: | All (*.jpg;*.jpeg;*.bmj      | o;*.ico;*.emf;*.wmf) | •      | Open<br>Cancel |          |     |

You are able to save any BITMAP image file in the HOTSPOTS folder (C:\Program Files\GMSecurity\SecurCOMM\Images\HOTSPOTs) and whatever icon you save can be loaded as a new icon on the site map image.

#### 7.4.2.5. SET EVENT MESSAGE POSITION

Choosing the SET EVENT MESSAGE POSITION option opens up the bottom part of the HOTSPOT PROPERTIES WINDOW:

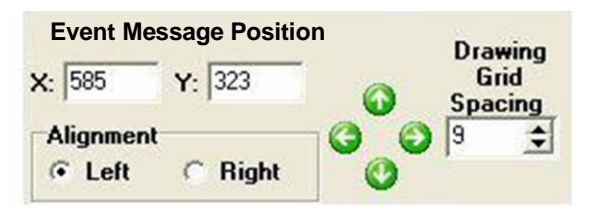

This part of the window is used to set the position of the EVENT MESSAGE in relation to the HOTSPOT IMAGE.

You are able to align the EVENT MESSAGE (yellow text box with red text seen below), LEFT or RIGHT, move the message using

43

the green arrow buttons and also set the grid spacing to facilitate moving the EVENT MESSAGE position.

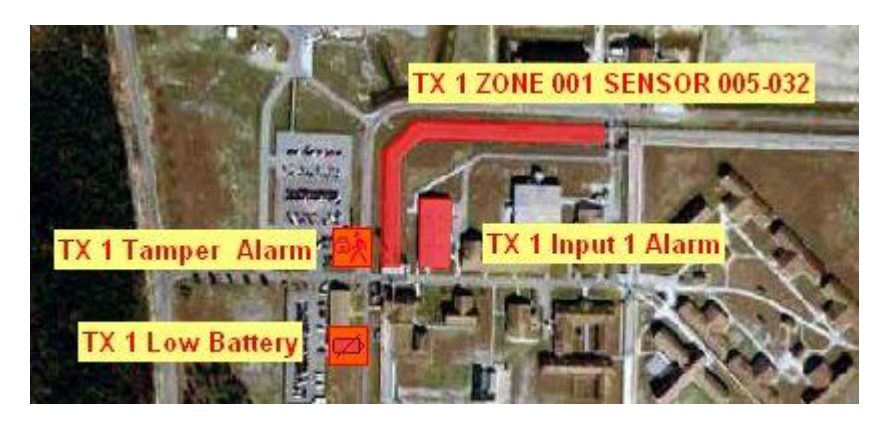

7.4.2.6. Having completed all of the above steps, it is now possible to ASSIGN or ASSOCIATE the HOTSPOT IMAGE/ICON with an EVENT MESSAGE or alarm from the sites LINECOMM transmitters/LINECOMM Control Panel.

|           | HotSpot Properties | ×   |
|-----------|--------------------|-----|
| TX Number | : 001              |     |
| Message:  | 9. Input 1 Alarm   | •   |
|           | 12. Input 4 Alarm  | ~   |
|           | 13. Input 5 Alarm  |     |
|           | 14. Input 6 Alarm  | 100 |
|           | 15. Input 7 Alarm  |     |
|           | 16. Input 8 Alarm  |     |
|           | 17. Low Battery    |     |
|           | 19. Tamper Alarm   |     |
|           | 21 Sensor Alarm    | ~   |

Look at the top part of the HOTSPOT PROPERTIES window:

You are required to enter the following:

- TX Number this is the LINECOMM Communication card number (Dipswitch Number on the DUALCOMM card) from which you wish to receive the EVENT MESSAGEs.
- Message you need to chose from the following table:

| 9. Input 1 Alarm  |                                          |
|-------------------|------------------------------------------|
| 10. Input 2 Alarm |                                          |
| 11. Input 3 Alarm |                                          |
| 12. Input 4 Alarm |                                          |
| 13. Input 5 Alarm | Input 9 – 19 are all the inputs from the |
| 14. Input 6 Alarm | LINECOMMUNICATION card.                  |
| 15. Input 7 Alarm |                                          |
| 16. Input 8 Alarm |                                          |
| 17. Low Battery   |                                          |
| 19. Tamper        |                                          |

| 21. Sensor Alarm | Input 21 is used to define the sensor |
|------------------|---------------------------------------|
|                  | number of the V-Alert Sensors.        |

If you chose 21.Sensor Alarm, then the following window will open:

| TV N       |                  | <u></u> |
|------------|------------------|---------|
| IX Number: | 001              | _       |
| Message:   | 21. Sensor Alarm |         |
| Zone:      |                  |         |
| Sensor:    |                  |         |

You are required to enter the following:

- Zone: this is the zone number from a specific V-Alert Sensor Line.
- Sensor enter the individual sensor or group of sensors
- 7.4.2.7. IMPORTANT: USE 3 DIGIT NUMBERS FOR THE ZONE AND SENSOR NUMBERS. MORE THAN ONE ZONE CAN BE ENTERED IN THE FOLLOWING FORMATS:

xxx-xxx (eg. 001-022) xxx;xxx (eg. 002;004)

- 7.4.2.8. After completing all the above steps, click on the OK button to save all HOTSPOT properties.
- 7.4.2.9. YOU HAVE NOW COMPLETED THE PROCESS OF CREATING AND ASSIGNING HOTSPOTS.
- 7.4.3. ASSIGNING/ASSOCIATING HOTSPOTS from ELLIPTICAL/POLYGON or MAGIC WAND HOTSPOT

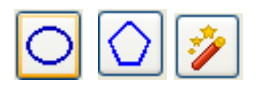

RIGHT CLICK of the mouse will open the following window:

| Delete                 |  |
|------------------------|--|
| Make HOTSPOT red image |  |
| Set EVENT MESSAGE      |  |
| position               |  |
| Delete EVENT MESSAGE   |  |

THE PROCESS OF ASSIGNING THE HOTSPOTS IS THE SAME AS DESCRIBED IN PARAGRAPH 5.2.7. ABOVE.

7.4.4. Click the PRINT PROJECT button at any time in order to PRINT the map image with all the HOTSPOT images and EVENT MESSAGES.

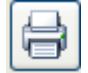

Clicking the PRINT PROJECT button will open a SAVE HOTSPOT IMAGE window. You can save the resulting BITMAP (BMP) file in the appropriate folder on your computer and print the file accordingly.

7.4.5. Click the TEST HOTSPOTS button at any time in order to TEST the HOTSPOTS and EVENT MESSAGES that you have created on the map image.

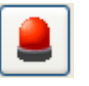

- 7.4.6. The is currently not in use.
- 7.4.7. Click the ABOUT button to see the current Map Editor Version.

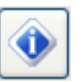

#### 7.5. SHOW/HIDE SIMULATOR BUTTON

7.5.1. Click the SHOW/HIDE SIMULATOR button to show or hide the simulator toolbar shown below:

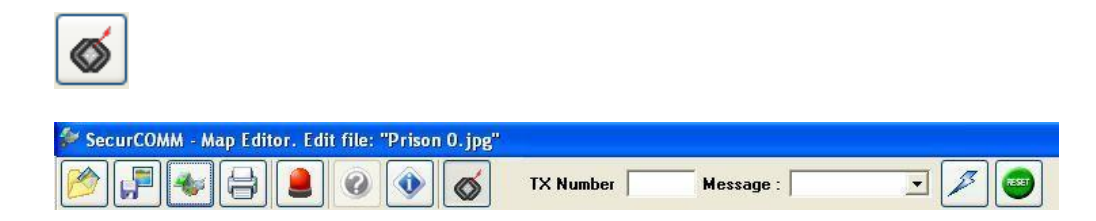

7.5.2. The SIMULATOR button is used to simulate alarms to check and see whether the HOTSPOT that you have created is activated when an event or alarm occurs.

You are required to enter the following:

- TX Number this is the LINECOMM Communication Card number (Dipswitch Number on the DUALCOMM card) that you wish to simulate.
- Message: this is the message number chosen from the following table which opens when clicking the select message arrow on the right hand side of the Message field:

| 1. Input 1 OK     | 13. Input 5 Alarm         |
|-------------------|---------------------------|
| 2. Input 2 OK     | 14. Input 6 Alarm         |
| 3. Input 3 OK     | 15. Input 7 Alarm         |
| 4. Input 4 OK     | 16. Input 8 Alarm         |
| 5. Input 5 OK     | 17. Low Battery           |
| 6. Input 6 OK     | 18. Battery OK            |
| 7. Input 7 OK     | 19. Tamper                |
| 8. Input 8 OK     | 20. Tamper OK             |
| 9. Input 1 Alarm  | 21. Sensor Alarm          |
| 10. Input 2 Alarm | 22. Sensor Line CUT Alarm |
| 11. Input 3 Alarm | 31. Sensor OK             |
| 12. Input 4 Alarm |                           |

7.5.3. Choosing any of the SENSOR-related options (21/22/31), then an extension of the toolbar will open up as follows:

| TX Number | Message : 21. Sensor Alam | ▼ Zone: | Sensor: |  |
|-----------|---------------------------|---------|---------|--|

You are required to enter the following:

- Zone this is the zone number from a specific V-Alert Sensor Line that you wish to simulate.
- Sensor enter the individual sensor or group of sensors that you wish to simulate.
- 7.5.4. Click on the SEND COMMAND button to simulate an alarm. The simulation will cause the relevant HOTSPOT to flash.

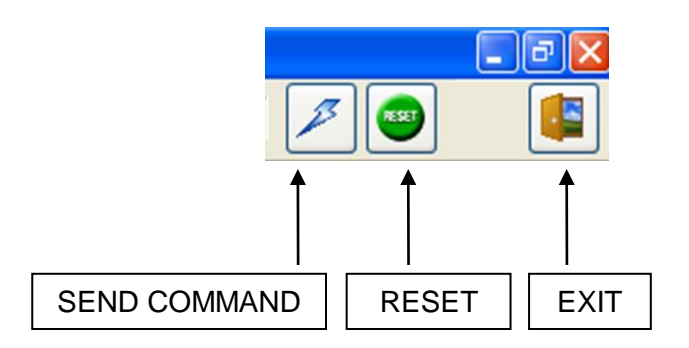

Click on the RESET button to reset the SENDCOMMAND FUNCTION

Click on the EXIT button to exit the MAP EDITOR application.

SAVE the file with any changes that you may have made to the MAP IMAGE.

# 8. Conclusion

The SecurCOMM Application User Manual has explained the main features of the system, which with the addition of training by a GM technician will quickly bring the user to an operational level.

GM would like to thank you for purchasing and using the SecurCOMM Application and remains at your disposal for any further technical support.

Kindly contact us for any of your requirements.

CONTACT DETAILS:

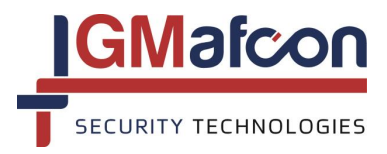

*G.M AFCON Security Technologies Limited Partnership Tel* +972-9-7662965 *Fax* + 972-9-7662964 *E-mail: info@gmsecurity.com Website: www.gmsecurity.com*